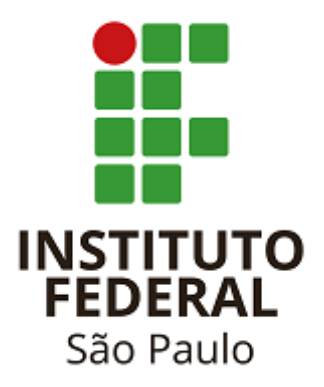

# Tutorial -

# Emissão de Certificados no SUAP

# (Cursos de Extensão)

Pró-reitoria de Extensão

IFSP

2021

## Para iniciar a emissão dos Certificados

#### 1) Verificar se a "Ementa" está cadastrada para o Curso

 Neste campo deverá estar cadastrado o Conteúdo Programático que sairá no verso do Certificado (cadastro realizado pela PRX).

- Observar o máximo de 500 caracteres (com espaços).

#### Acessar "Ensino"

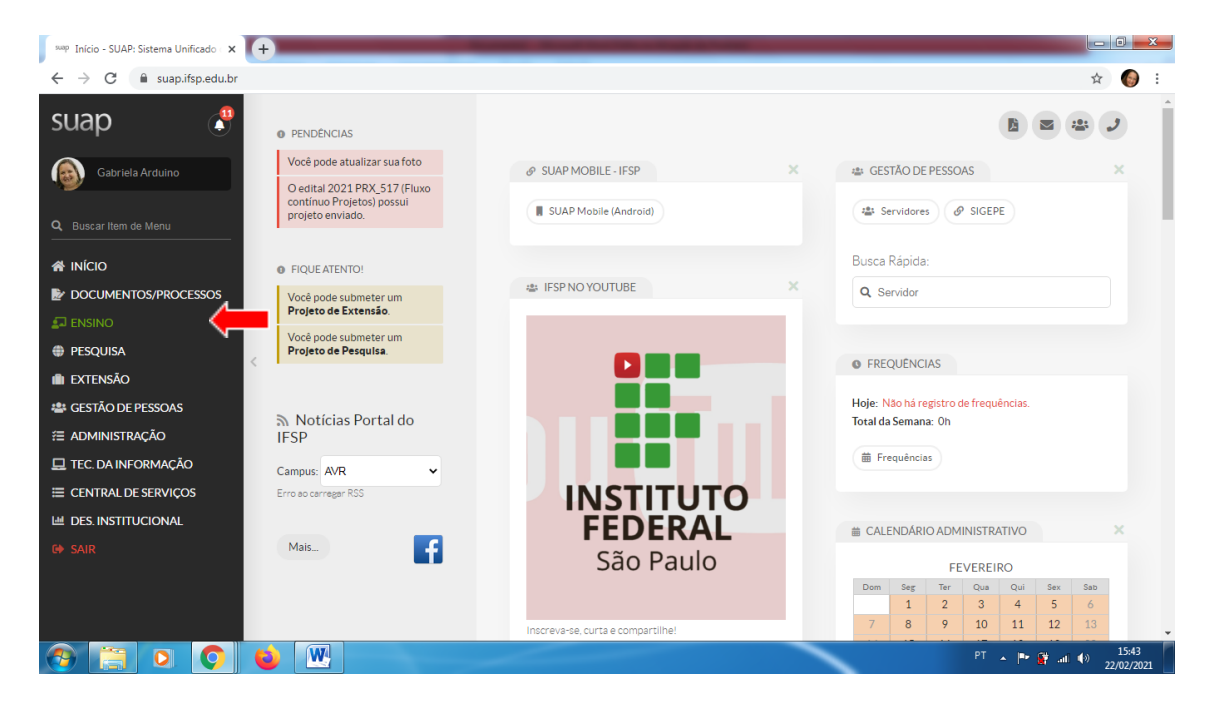

#### Clicar em "Cursos, Matrizes e Componentes"

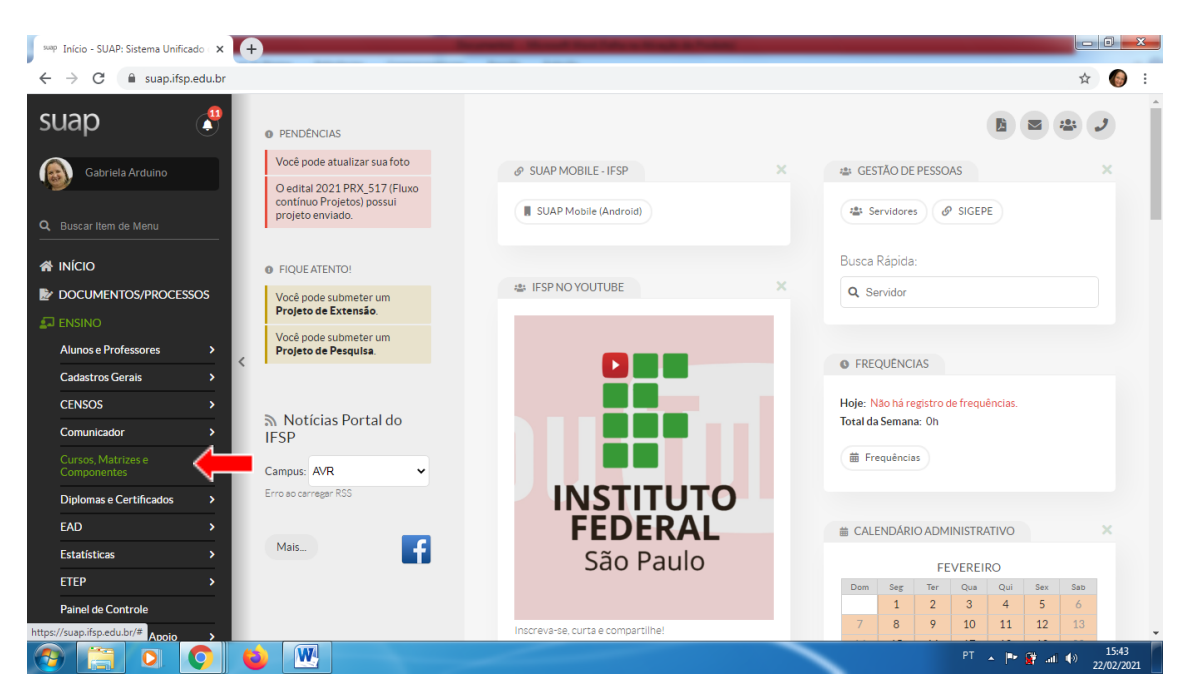

## Clicar em "Matrizes Curriculares"

| P Matrizes Curriculares - SUAP: Sist 🗙 | +         |                                               | the state of the local division of the local division of the local | and the other strength in France |                 |                            |          |                                   |  |
|----------------------------------------|-----------|-----------------------------------------------|----------------------------------------------------------------------------------------------------|----------------------------------|-----------------|----------------------------|----------|-----------------------------------|--|
| → C 🔒 suap.ifsp.edu.br/a               | admin/edu | /matriz/?&at                                  | vo_exact=1                                                                                                    |                                  |                 |                            |          | ☆ ⊒                               |  |
| uap 🔮                                  | Inie<br>N | cio » Matrizes<br><b>1atrize:</b><br>FILTROS: | Curriculares                                                                                                    |                                  |                 |                            | Exportan | r para XLS 🔞 Ajuda                |  |
|                                        |           | Texto:                                        | Ano Criação:                                                                                                    | Ativa:                           | Eletiva:        |                            |          |                                   |  |
| Buscar Item de Menu                    |           |                                               | Q, Todos                                                                                                    | Q, Sim                           | × Q, Todos      |                            |          |                                   |  |
| ΙΝίCIO                                 |           | Exige Estágio:                                | Exige TCC:                                                                                                    | Exige TCC ou estágio:            | Exige Ex        | Exige Expedição do Diploma |          |                                   |  |
| DOCUMENTOS/PROCESSOS                   |           | Q, Todos                                      | Q, Todos                                                                                                    | Q, Todos                         | Q Todos         |                            |          |                                   |  |
| ENSINO                                 |           |                                               |                                                                                                    |                                  |                 |                            |          |                                   |  |
| Alunos e Professores >                 |           | Nível de Ensino:                              | Modalidade de Ensino:                                                                                                    | estrutura:                       | Campus          | :<br>rlos                  |          |                                   |  |
| Cadastros Gerais >                     | <         | 0, 10003                                      |                                                                                                    |                                  |                 | 403                        |          |                                   |  |
| CENSOS >                               |           | Diretoria:                                    | Filtrar                                                                                                    |                                  |                 |                            |          |                                   |  |
| Comunicador >                          |           | 0, 10003                                      | 1 10 01                                                                                                    |                                  |                 |                            |          |                                   |  |
| Cursos, Matrizes e 🗸 🗸                 | 6         |                                               |                                                                                                    |                                  |                 |                            |          |                                   |  |
| Cursos                                 |           | Todos V                                       | azias 94 Inconsistentes 129                                                                                                    |                                  |                 |                            |          |                                   |  |
| Matrizes Curriculares                  |           |                                               |                                                                                                    |                                  |                 |                            |          |                                   |  |
| Minicursos                             | 1         | 2348                                          | 0 81 Mostrando 1207 Matrizes Curriculares                                                                                                    |                                  |                 |                            |          |                                   |  |
| )inlomas e Certificados                | #         | Código                                        | Descrição                                                                                                    | × ^                              | Nível de Ensino | Ativa                      | Eletiva  | Diretorias                        |  |
|                                        | c         | <b>1</b> 642                                  | Agente de Inspeção da Qualidade                                                                                                    |                                  | Fundamental     | ۲                          | 0        | <ul> <li>DRG/ITQ (CEX)</li> </ul> |  |
|                                        | c         | <b>1</b> 731                                  | Alemão Básico I                                                                                                    |                                  | Médio           | ۲                          | 0        | <ul> <li>DRG/PRC (CEX)</li> </ul> |  |
|                                        |           | W                                             |                                                                                                    |                                  |                 |                            | рт       |                                   |  |

# Selecionar a "Diretoria"

| swap Matrizes Curriculares - SUAP: Sist 🗙 | +                              | -                                 |                       |                 |            |          |                                   |
|-------------------------------------------|--------------------------------|-----------------------------------|-----------------------|-----------------|------------|----------|-----------------------------------|
| ← → C 🌲 suap.ifsp.edu.br/adr              | min/edu/matriz/?&ativo_exact=  | 1                                 |                       |                 |            |          | ☆ 🗐 🌍                             |
| suap 🧬                                    | Início » Matrizes Curriculares |                                   |                       |                 |            |          |                                   |
| Gabriela Arduino                          | Matrizes Curr                  | iculares                          |                       |                 |            | Exportar | para XLS 🕜 Ajuda                  |
|                                           | Texto:                         | Ano Criação:                      | Ativa:                | Eletiva:        |            |          |                                   |
| Q Buscar Item de Menu                     | em de Menu                     |                                   | Q, SIm                | × Q, Todos      |            |          |                                   |
|                                           | Exige Estágio:                 | Exige TCC:                        | Exige TCC ou estágio: | Exige Ex        | pedição do | Diploma  |                                   |
|                                           | Q, Todos                       | Q, Todos                          | Q, Todos              |                 |            |          |                                   |
|                                           |                                |                                   |                       | Q 100           | 105        |          |                                   |
| Alumo Deferrer                            | Nível de Ensino:               | Modalidade de Ensino:             | estrutura:            | Campus:         |            |          |                                   |
| Alunos e Professores /                    | Q, Todos                       | Q, Todos                          | Q, Todos              | Q, Too          | los        |          |                                   |
| Cadastros Gerais >                        | Diretoria:                     |                                   |                       |                 |            |          |                                   |
| CENSOS >                                  | Q, Todos                       | Filtrar                           |                       |                 |            |          |                                   |
| Comunicador >                             |                                |                                   |                       |                 |            |          |                                   |
| Cursos, Matrizes e 🗸 🗸                    | Todos Vazias 94                | Inconsistentes 129                |                       |                 |            |          |                                   |
| Cursos                                    |                                |                                   |                       |                 |            |          |                                   |
| Matrizes Curriculares                     | 4 0 0 4 00 04 14-              |                                   |                       |                 |            |          |                                   |
| Minicursos                                | 1 2 3 4 80 81 Mos              | trando 1207 Matrizes Curriculares | ×^                    | Nível de Ensino | Ativa      | Eletiva  | Diretorias                        |
| Diplomas e Certificados >                 | O 1642 Arrente d               | a Inspecão da Qualidade           |                       | Fundamental     |            | 0        | <ul> <li>DPG/ITO (CEX)</li> </ul> |
| EAD >                                     | Q 1791 Alamia                  | ifalaa l                          |                       | Maria           |            |          |                                   |
| Estatísticas >                            | Q 1731 Alemao B                | asico I                           |                       | Medio           | <b>°</b>   | 0        | <ul> <li>DRG/PRC (CEX)</li> </ul> |
| 🥱 📋 🖸 🌔 I                                 | <b>i</b>                       |                                   |                       | <hr/>           |            | PT       | ▲ 📑 🔐 .atl ♦> 16:15<br>22/02/2021 |

Utilizar DRG e a sigla do Câmpus com 3 letras (DRG/XXX) e CEX, Ex: DRG/AVR(CEX)

| → C                      | admin/ed | lu/m | atriz/?&at | tivoexact=1                                                  |                                                                                     |                               |                             |  |             |       |                                   | ☆ =:                              |  |  |
|--------------------------|----------|------|------------|--------------------------------------------------------------|-------------------------------------------------------------------------------------|-------------------------------|-----------------------------|--|-------------|-------|-----------------------------------|-----------------------------------|--|--|
| lunos e Professores >    |          | 0    | Todos      |                                                              |                                                                                     | Q, Todos                      | Q, Todos                    |  | Q, Too      | dos   |                                   |                                   |  |  |
| adastros Gerais >        |          | Die  |            |                                                              |                                                                                     |                               |                             |  |             |       |                                   |                                   |  |  |
| ENSOS >                  |          |      | Todos      |                                                              |                                                                                     | Filtrar                       |                             |  |             |       |                                   |                                   |  |  |
| omunicador >             |          |      | ,          |                                                              |                                                                                     |                               |                             |  |             |       |                                   |                                   |  |  |
|                          |          |      |            |                                                              |                                                                                     |                               |                             |  |             |       |                                   |                                   |  |  |
| omponentes<br>ursos      |          | DRO  | G/AVR (INT | ľ)                                                           |                                                                                     | nsistentes 129                |                             |  |             |       |                                   |                                   |  |  |
|                          |          | DRO  | G/AVR (MC  | DD)                                                          |                                                                                     |                               |                             |  |             |       |                                   |                                   |  |  |
|                          |          | DRO  | G/AVR (CE  | x) 📢                                                         |                                                                                     | Matrizes Curriculares         |                             |  |             |       |                                   |                                   |  |  |
|                          |          | DRO  | G/AVR (SUI | VR (SUP) X ^ Nível de E                                      |                                                                                     |                               |                             |  |             | Ativa | Eletiva                           | Diretorias                        |  |  |
| piomas e Certificados >  |          | DRO  | S/RRA (MC  | BRA (MOD) Bo da Qualidade Fundamental                        |                                                                                     |                               |                             |  |             | ۲     | 0                                 | <ul> <li>DRG/ITQ (CEX)</li> </ul> |  |  |
| \D >                     | <        | 0.00 |            |                                                              |                                                                                     |                               |                             |  | Médio       | ۲     | 0                                 | <ul> <li>DRG/PRC (CEX)</li> </ul> |  |  |
| tatísticas >             |          | Q    | 1732       | Alemão Bá                                                    | sico I                                                                              |                               |                             |  | Médio       | •     | 0                                 |                                   |  |  |
| EP >                     |          | Q    | 1475       | Alemão - N                                                   | lível 1                                                                             |                               |                             |  | Fundamental | •     | 0                                 | <ul> <li>DRG/SRT (CEX)</li> </ul> |  |  |
| inel de Controle         |          | Q    | 1486       | A Matemá                                                     | ica nos a                                                                           | nos iniciais do Ensino Fundan | iental: números e operações |  | Graduação   | 0     | 0                                 | <ul> <li>DRG/CJO (CEX)</li> </ul> |  |  |
| ocedimentos de Apoio 💦 👌 |          | ۵    | 1487       | A Matemá                                                     | ica nos a                                                                           | nos iniciais do Ensino Fundan | iental: números e operações |  | Graduação   | 0     | 0                                 |                                   |  |  |
| ocesso Seletivo >        |          | 0    | 1540       | A Matemá                                                     | ica nos a                                                                           | nos iniciais do Ensino Fundan | ental: números e operações  |  | Graduação   | 0     | 0                                 |                                   |  |  |
| latórios >               |          | ~    | 1750       | Anallata A                                                   | A Matematica nos anos iniciais do Ensino Hundamental: numeros e operações Graduação |                               |                             |  |             |       | •                                 |                                   |  |  |
| rmas e Diários 💦 🔪       |          | 4    | 1/52       | 52 Analista Administrativo-Financeiro Medio V                |                                                                                     |                               |                             |  |             | •     | DRG/MTU (CEX)                     |                                   |  |  |
| anejamento >             |          | ų    | 1/65       | 1765 Aprimoramento em teoria e prática musical Fundamental O |                                                                                     |                               |                             |  |             | U     | <ul> <li>DRG/CTD (CEX)</li> </ul> |                                   |  |  |
| gs                       |          | Q    | 1828       | Arduino bá                                                   | sico                                                                                |                               |                             |  | Fundamental | 0     | 0                                 | <ul> <li>DRG/SBV (CEX)</li> </ul> |  |  |
|                          |          | 0    | 1714       | Arduino Pr                                                   | cico                                                                                |                               |                             |  | Fundamental |       | 0                                 | <ul> <li>DRG/BRA (CEX)</li> </ul> |  |  |

Clicar em filtrar.

- Vão aparecer os Cursos de Extensão cadastrados para o Câmpus.

Clicar na lupa para visualizar as informações cadastradas para o Curso que pretende emitir os certificados.

| Matrizes Curriculares - SUAP: Sist × + |                                                                                         |                         | The Party State of Street                         |                       |                 |                              |                    |                    |  |  |
|----------------------------------------|-----------------------------------------------------------------------------------------|-------------------------|---------------------------------------------------|-----------------------|-----------------|------------------------------|--------------------|--------------------|--|--|
| → C                                    | admin/edu/matriz/?ativo_exact=1&cursocampus_diretoria_id_exact=726&tab=tab_any_data 😒 🖬 |                         |                                                   |                       |                 |                              |                    |                    |  |  |
| Gabriela Arduino                       | Início<br>Ma                                                                            | » Matrizes C<br>atrizes | urriculares<br>Curriculares                       |                       |                 |                              | Exporta            | r para XLS @ Ajuda |  |  |
|                                        | FIL                                                                                     | TROS:                   |                                                   |                       |                 |                              |                    |                    |  |  |
| Buscar Item de Menu                    | Teo                                                                                     | xto:                    | Ano Criação:                                      | Ativa:                | Eletiva:        |                              |                    |                    |  |  |
|                                        |                                                                                         |                         | C, Todos                                          | Q SIM                 | Q, 1000s        |                              |                    |                    |  |  |
| ΝίCIO                                  | Exi                                                                                     | ige Estágio:            | Exige TCC:                                        | Exige TCC ou estágio: | Exige           | Expedição d<br>Histórico Fir | do Diploma<br>val: |                    |  |  |
| DOCUMENTOS/PROCESSOS                   | 0                                                                                       | Q, Todos                | Q, Todos                                          | Q, Todos              | Q               | Todos                        |                    |                    |  |  |
| INSINO                                 |                                                                                         |                         |                                                   |                       |                 | Commun                       |                    |                    |  |  |
| Alunos e Professores >                 | NIN                                                                                     | D Todos                 | Modalidade de Ensino:                             | estrutura:            | Camp            | us:<br>Todos                 |                    |                    |  |  |
| Cadastros Gerais >                     |                                                                                         | 10005                   |                                                   |                       |                 | 10005                        |                    |                    |  |  |
| CENSOS >                               | Dir                                                                                     | retoria:                |                                                   |                       |                 |                              |                    |                    |  |  |
| Comunicador >                          |                                                                                         | L DRG/AVR               | CEX) × Filtrar                                    |                       |                 |                              |                    |                    |  |  |
| Cursos, Matrizes e 🗸 🗸                 |                                                                                         |                         |                                                   |                       |                 |                              |                    |                    |  |  |
| Cursos                                 | То                                                                                      | Va                      | zias 1 Inconsistentes 6                           |                       |                 |                              |                    |                    |  |  |
| Matrizes Curriculares                  |                                                                                         |                         |                                                   |                       |                 |                              |                    |                    |  |  |
| Minicursos                             | 12                                                                                      | Mostrando 1             | 9 Matrizes Curriculares Mostrar tudo              |                       |                 |                              |                    |                    |  |  |
|                                        | #                                                                                       | Código                  | Descrição                                         | ××                    | Nível de Ensino | Ativa                        | Eletiva            | Diretorias         |  |  |
| Diplomas e Certificados >              | Q                                                                                       | 1454                    | AutoCad Básico                                    |                       | Fundamental     | •                            | 0                  | DRG/AVR (CEX)      |  |  |
| AD >                                   | Q                                                                                       | 1285                    | Cerimonial e Protocolo para organizadores de even | tos                   | Fundamental     | •                            | 0                  | DRG/AVR (CEX)      |  |  |
| statísticas >                          | Q                                                                                       | 1286                    | Compostagem e vermicompostagem de resíduos só     | lidos orgânicos       | Fundamental     | •                            | 0                  | DRG/AVR (CEX)      |  |  |
| тер                                    | 0                                                                                       | 1452                    | Conversação em Ecoanhol                           |                       | Eundomontal     | 0                            | •                  |                    |  |  |
|                                        |                                                                                         | LAY                     |                                                   |                       |                 |                              |                    |                    |  |  |

|                         | in/edu/matriz/?ativo_exact=1&cursocampus_diretoria_id_exact=726&p=1&tab=tab_any_data |                                    |                      |         |                     |                                  |         |  |  |
|-------------------------|--------------------------------------------------------------------------------------|------------------------------------|----------------------|---------|---------------------|----------------------------------|---------|--|--|
|                         | Início » Matrizes Cur                                                                | riculares » Matrizes Curriculares  |                      |         |                     |                                  |         |  |  |
|                         | Matrizes (                                                                           | Curriculares                       |                      |         |                     | Exportar para XLS                | 🕜 Ajuda |  |  |
| Gabriela Arduino        | FILTROS                                                                              |                                    |                      |         |                     |                                  |         |  |  |
|                         | Texto:                                                                               | Ano Criscão-                       | Ative:               | Flativa |                     |                                  |         |  |  |
| scar Item de Menu       | Q. Todos                                                                             |                                    | Q, Sim               | × Q To  | dos                 |                                  |         |  |  |
| ício                    | Exign Estágio                                                                        | Exign TCC:                         | Exige TCC ou estágio | Ð       | ige Expedição do I  | Diploma                          |         |  |  |
|                         | Q. Todos                                                                             | Q Todos                            | Q. Todos             | pa      | ra Histórico Final: |                                  |         |  |  |
| COMENTOS/PROCESSOS      |                                                                                      |                                    |                      |         | Q, Todos            |                                  |         |  |  |
| ISINO                   | Nível de Ensino:                                                                     | Modalidade de Ensino:              | estrutura:           | G       | ampus:              |                                  |         |  |  |
| unos e Professores >    | Q, Todos                                                                             | Q, Todos                           | Q, Todos             |         | Q Todos             |                                  |         |  |  |
| dastros Gerais >        |                                                                                      |                                    |                      |         |                     |                                  |         |  |  |
| NSOS >                  | Diretoria:                                                                           | Eller.                             |                      |         |                     |                                  |         |  |  |
| omunicador >            | Q DRG/AVR (C                                                                         | EX) × Filtrar                      |                      |         |                     |                                  |         |  |  |
| reac Matrizacia 💦 🖌 🖌   |                                                                                      |                                    |                      |         |                     |                                  |         |  |  |
| omponentes              | Todos Vazi                                                                           | as 1 Inconsistentes 6              |                      |         |                     |                                  |         |  |  |
| irsos                   |                                                                                      |                                    |                      |         |                     |                                  |         |  |  |
| atrizes Curriculares    |                                                                                      |                                    |                      |         |                     |                                  |         |  |  |
| nicursos                | 1 2 Mostrando 19                                                                     | Matrizes Curriculares Mostrar tudo |                      |         |                     |                                  |         |  |  |
|                         | #go                                                                                  | Descrição                          | × ^ Nível de Ensino  | Ativa   | Eletiva             | Diretorias                       |         |  |  |
|                         |                                                                                      | Permacultura e Sustentabilidade    | Fundamental          | ۲       | 0                   | <ul> <li>DRG/AVR (CE)</li> </ul> | 0       |  |  |
| plomas e Certificados > | 4632                                                                                 |                                    |                      |         |                     |                                  |         |  |  |
| plomas e Certificados > | Q 1483                                                                               | Pintura Muralista - Caras e Cores  | Fundamental          | 0       | 0                   | <ul> <li>DRG/AVR (CE)</li> </ul> | ()      |  |  |

Localizar o curso para o qual se pretende emitir os certificados e clicar na lupa

Visualizar se o Conteúdo Programático está cadastrado na "Ementa"

| 9449 1632 - Permacultura e Sustentabi 🗙 🕂                    |                                     | Name and Address of the other and the Address of the Address                                                                                                    |                              | J X              |
|--------------------------------------------------------------|-------------------------------------|----------------------------------------------------------------------------------------------------|------------------------------|------------------|
| ← → C  ⓐ suap.ifsp.edu.br/edu/matriz/                        | 1632/                               |                                                                                                    | ☆ ≕                          | <b>()</b> :      |
|                                                              | io » Matrizes Curricu<br>632 - Perm | lares » Matrizes Curriculares » 1632-Permacultura e Sustentabilidade<br>acultura e Sustentabilidade                                                                                                    |                              | Î                |
| Gabriela Arduino                                             |                                     | Export                                                                                                    | ar para XLS                  |                  |
|                                                              | Esta matriz não po                  | de ser editada, pois existem alunos vinculados a ela com a situação "Concluído".                                                                                                    |                              |                  |
| <ul> <li>✤ INÍCIO</li> <li>▶ DOCUMENTOS/PROCESSOS</li> </ul> | Dados Gerais                        |                                                                                                    |                              | - 1              |
|                                                              | Descrição Pe                        | ermacultura e Sustentabilidade Ativa                                                                                                    | Sim                          | - 1              |
| Alunos e Professores >                                       | Estrutura de<br>Curso               | ursos de Extensão                                                                                                    |                              | 11               |
| CENSOS >                                                     | Campl                               | Câmpus Avaré Quantidade de Períodos Letivos                                                                                                    | 1                            |                  |
| Comunicador >                                                | Configuração<br>ACC                 | Configuração de Créditos Especiais                                                                                                    | -                            |                  |
| Cursos, Matrizes e 💙<br>Componentes                          | Configuração<br>ATPA                |                                                                                                    |                              |                  |
| Cursos                                                       | Cursos *                            | AVR0020 - Permacultura e Sustentabilidade (Câmpus Avaré) Total de alunos                                                                                                    | 142                          |                  |
| Matrizes Curriculares                                        | Perfil                              |                                                                                                    |                              |                  |
| Diplomas e Certificados                                      | 1.<br>Ementa so<br>Pé               | Revolução Verde e o surgimento da Permacultura: 2. Principios éticos da Permacultura; 3. Planejamento (design) permacultura): 4. Manejo ec<br>Jo e da água: 5. Tecnologías sociais; 6. Educação e Cultura; 7. Saúde e bem-estar; 8. Bioconstrução; 9. Saneamento ecológico; 10. Interações so<br>ermacultura urbana. | ológico do<br>Iciais; 11.    |                  |
| Estatísticas                                                 |                                     |                                                                                                    |                              | -<br>-           |
| 📀 📋 o 📀 😜                                                    | W                                   | PT 🔺 🏴 🕅 🖉                                                                                                    | ıl <b>€</b> ≫ <sub>22/</sub> | 16:20<br>02/2021 |

A "Ementa" será impressa no verso do certificado.

# 2) Verificar se a "data de início" e a "data de fim" foi cadastrada para a turma

Acessar "Ensino"

Clicar em "Turmas e Diários"

Em seguida em "Turmas"

|                                     |   | Extensão não avaliados.                                     |                  | Cor<br><b>Púl</b> | isul<br>lic | lta<br>a |         |      |     | Compensações: Busca Rápida: |
|-------------------------------------|---|-------------------------------------------------------------|------------------|-------------------|-------------|----------|---------|------|-----|-----------------------------|
| -                                   |   | FIQUE ATENTO!                                               | FIQUE ATENTO!    |                   |             |          |         |      |     |                             |
|                                     |   | você pode submeter um                                       |                  |                   |             |          |         |      |     | Frequéncias                 |
| Alunos e Professores >              |   | Projeto de Extensão                                         | C                | ontribua o        | om a co     | onsulta  | até 16/ | 05   |     | ≓ Informar Compensacio      |
| Cadastros Gerais >                  |   | Você pode submeter um<br>Projeto de Pesquisa.               | • aga + reserves |                   |             |          |         |      |     |                             |
| CENSOS >                            |   |                                                             |                  |                   |             |          |         |      |     |                             |
| Comunicador >                       |   |                                                             |                  |                   |             |          |         |      |     | PROCESSOS ELETRÔNICOS       |
| Cursos, Matrizes e ><br>Componentes |   | Notícias Portal do<br>IFSP                                  | G                | SUAP M            | OBILE       | - IFSP   |         |      | X   | 4                           |
| Diplomas e Certificados >           |   | Commun DET                                                  |                  | SUAP              | Mobile      | (Android | d)      |      |     | 1                           |
| <b>FAD</b>                          | < | Campus: RET V                                               |                  |                   |             |          |         |      |     | PROCESSO EM DADC-PRX        |
| EAD                                 |   | 03/05/2021<br>Compartibar: PRX Janca 5°                     |                  |                   |             |          |         |      |     | Areceber                    |
| Estatísticas >                      |   | volume da Revista                                           | 喆                | CALENE            | ARIO /      | ADMIN    | IISTRA  | rivo | ×   |                             |
| ETEP >                              |   | 03/05/2021                                                  |                  |                   |             |          |         |      |     | + Adicionar Processo        |
| Painel de Controle                  |   | Aluno do IFSP é aprovado em<br>universidade norte-americana |                  | loop Com          | Tor         | MAIO     | 01      | Car  | Con | + Adicionar Requerimento    |
| Descedences de Acolo                |   | 30/04/2021                                                  |                  | Join Jeg          | iei         | Qua      | Qui     | JEA  | 1   | En Caiva da Bronarror       |
| Procedimentos de Apoio 7            |   | Mensagem do reitor do IFSP                                  |                  | 2 3               | 4           | 5        | 6       | 7    | 8   | Be Canado Processos         |
| Processo Seletivo >                 |   | sobre o 1º de Maio                                          |                  | 9 10              | 11          | 12       | 13      | 14   | 15  | Todos os Processos          |
| Relatórios >                        |   | 30/04/2021<br>V Concurso de Decenhos nare                   |                  | 16 17             | 18          | 19       | 20      | 21   | 22  |                             |
| Turmas e Diários 🗸 🗸                |   | Escolha da Identidade Visual                                |                  | 23 24             | 25          | 26       | 27      | 28   | 29  | Busca Rápida:               |
| Atividades Específicas              |   | 5 SNC I                                                     |                  | 30 31             |             |          |         |      |     | O Processo Eletrônico       |
| Diários                             |   | 30/04/2021<br>Edital da PRP apoia                           |                  |                   |             |          |         |      |     |                             |
| Turmas                              |   | pesquisadores com projetos<br>em órgãos de fomento          |                  |                   | ar Calei    | ndário A | Anual   |      |     |                             |

Selecionar o "Ano letivo"

Selecionar a "Diretoria"

Utilizar DRG e a sigla do Câmpus com 3 letras (DRG/XXX) e CEX, Ex: DRG/AVR(CEX)

Clicar em filtrar.

| lurmas                |                  | Exportar para XLS | Gerar Turmas Ações para o Time Tab | les 🗸 🕜 Ajuda |
|-----------------------|------------------|-------------------|------------------------------------|---------------|
| FILTROS:              |                  |                   |                                    |               |
| Texto:                | Ano Letivo:      | Período Letivo:   | estrutura:                         |               |
|                       | Q 2020           | × Q. Todos        | Q, Todos                           |               |
| Modalidade de Ensino: | Nivel de Ensino: | Campus:           | Diretoria:                         |               |
| Q, Todos              | Q, Todos         | Q Todos           | × Q DRG/AVR (CEX)                  | × –           |
| Tipo de Conponente:   | Curso:           |                   |                                    |               |
| Q Todos               | Q Todos          | Filtrar           |                                    |               |

- Vão aparecer as turmas cadastradas para os Cursos de Extensão do Câmpus.

- Clicar no ícone correspondente à edição do curso de extensão que deseja realizar o cadastro da "data de início" e "data de fim" da turma.

|     |                    | Periodo, Turno Noturno (2020)                                                    |             |      | - |             |     | - |    |   |
|-----|--------------------|----------------------------------------------------------------------------------|-------------|------|---|-------------|-----|---|----|---|
| Q 🖪 | 20201.1.AVR0013.1V | Espanhol para crianças, FIC, 1º Período, Turno<br>Vespertino (2020)              |             | 2020 | 1 | Obrigatório | AVR | 1 | 13 | - |
| Q 🖪 | 20201.1.AVR0018.1E | Excel - do básico ao intermediário, FIC, 1º Período,<br>Turno EAD (2020)         |             | 2020 | 1 | Obrigatório | AVR | 1 | 56 | - |
| Q 🖪 | 20201.1.AVR0011.1V | Francês II, FIC, 1º Período, Turno Vespertino<br>(2020)                          |             | 2020 | 1 | Obrigatório | AVR | 1 | 35 | - |
| Q 🖪 | 20201.1.AVR007.1V  | Inglês básico para conversação, FIC, 1º Período,<br>Turno Vespertino (2020)      |             | 2020 | 1 | Obrigatório | AVR | 1 | 38 | - |
| QĽ  | 20201.1.AVR0012.1V | Língua e Cultura Chinesa - Mandarim, FIC, 1º<br>Período, Turno Vespertino (2020) |             | 2020 | 1 | Obrigatório | AVR | 1 | 35 | - |
| Q 🖪 | 1.1.AVR0020.1E     | Permacultura e Sustentabilidade, FIC, 1º Período,<br>Turno EAD (2020)            | PSU01       | 2020 | 1 | Obrigatório | AVR | 1 | 55 | - |
| Q 🖪 | 20201.1.AVR0020.2E | Permacultura e Sustentabilidade, FIC, 1º Período,<br>Turno EAD (2020)            | PSU02       | 2020 | 1 | Obrigatório | AVR | 1 | 37 | - |
| Q 🖪 | 20202.1.AVR0020.1E | Permacultura e Sustentabilidade, FIC, 1º Período,<br>Turno EAD (2020)            | PSU02<br>Ok | 2020 | 2 | Obrigatório | AVR | 1 | 45 | - |
| Q 🖪 | 20201.1.AVR0025.1V | Pintura Muralista - Caras e Cores, FIC, 1º Período,<br>Turno Vespertino (2020)   |             | 2020 | 1 | Obrigatório | AVR | 1 | 18 | - |

Mostrando 13 Turmas

Verificar se a "data de início" e a "data de fim" da turma estão cadastradas. Caso contrário, informar as datas e clicar em "Salvar".

| Editar 20201.1                 | are zona Landona tr<br>.AVR0020.1E                                                                         | Ø Ajuda |
|--------------------------------|----------------------------------------------------------------------------------------------------|---------|
| Código: 1                      | 20001 / AVRIDOD 1E                                                                                         |         |
| Código Académico:              | P5.01                                                                                                    |         |
| Descripto: *                   | Permandrur e Sustensionistese FIC. (*Periodi Turne EAD 0000)                                               | //      |
| Calendário Acadêmico: "        | (3553) Cursos de Entensão - 2020-01 - A/IR(2020.1                                                          | ~       |
| Quantidade de Vagas: *         | 40                                                                                                    |         |
| Polo EAD:                      | Q. Electria uma opplo                                                                                      |         |
| Siga                           | P9.01                                                                                                    |         |
| Congo EDUCACENSO:              |                                                                                                    |         |
| Data de Início:                |                                                                                                    |         |
| Data de Fim:                   |                                                                                                    |         |
| Atualizar vagas nos<br>Diários | Celebro para stualitar notorestiamente a questicate de vegas nos Dários com a questicate de vegas de Torma |         |
| Salvar Salvar                  | adunto                                                                                                    | Ameri   |

Essas informações podem ser alteradas, caso haja alguma mudança.

#### 3) Checar se a turma está encerrada

#### Fechar período letivo

Clicar em "ENSINO" (1), "Procedimentos de Apoio" (2), "Fechar Período" (3).

| 🖌 INÍCIO                                        |   |
|-------------------------------------------------|---|
|                                                 |   |
|                                                 |   |
| Alunos e Professores                            | > |
| Cadastros Gerais                                | • |
| CENSOS                                          | • |
| Comunicador                                     | • |
| Cursos, Matrizes e ;<br>Componentes             |   |
| Diplomas e Certificados                         | • |
| EAD 2                                           | • |
| Estatísticas 2                                  | • |
| ETEP :                                          | • |
| Painel de Controle                              |   |
| Procedimentos de Apoio                          |   |
| Atividades Complementares                       |   |
| Atividades Teórico-Prática de<br>Aprofundamento |   |
|                                                 |   |
| Calendários Acadêmicos                          |   |
| Colação de Grau                                 |   |
| Convocações do ENADE                            |   |
| Efetuar Matrícula Direta                        |   |
|                                                 |   |
|                                                 |   |

Escolher o "Ano Letivo"(1) e o "Período Letivo" (2) que será fechado. Escolher o "Tipo" de fechamento (3) e posteriormente clicar no botão "Continuar" (4).

| Inicio - Fechar Período Letivo<br>Fechar Período Letivo      |
|--------------------------------------------------------------|
| Passo 1 de 2                                                 |
| Fechar Período                                               |
| Ano Letivo: *                                                |
| Periodo Letivo: 1 V                                          |
| Tipo: * © Por Matricula © Por Turma © Por Curso © Por Diário |
| Continuar Cancelar                                           |

Nesta tela, aparecerão os alunos que poderão ter o período letivo fechado e os que não poderão (1), sendo o que define isso o processo de entrega de etapas pelos professores, isto é, se todos os professores das disciplinas a qual o aluno cursou no período tiverem entregado suas etapas, então o aluno estará sem pendências. Se houver algumas pendências de alunos, ainda existe a possibilidade de clicar em "Confirmado" (2) e depois clicar em "Finalizar" (3), pois deste modo somente os alunos sem pendências terão o período letivo fechado. É mais aconselhável eliminar as pendências antes de finalizar.

| read - Alexan - Ferring - Ferring - | 0                                                      |                     | Roaliza               | ar Novo Processamento |
|----------------------------------------------------------------------------------------------------|--------------------------------------------------------|---------------------|-----------------------|-----------------------|
| <ul> <li>Relação de Alunos</li> </ul>                                                                                                    |                                                        |                     |                       |                       |
| Total de 4 itens                                                                                                    |                                                        |                     |                       |                       |
| Aluno                                                                                                    | Frequência no Período                                  | Situação no Período | Período será fechado? | Diários               |
| NARDINI (20172 )                                                                                                    | 100 %                                                  | Matriculado         | Não                   | ٩                     |
| LIMA (20172 )                                                                                                    | 100 %                                                  | Matriculado         | Não                   | ٩                     |
| Maria (201721: )                                                                                                    | 100 %                                                  | Matriculado         | Não                   | ٩                     |
| SANTOS (20172 )                                                                                                    | 100 %                                                  | Matriculado         | Não                   | ٩                     |
| Passo 2 de 2                                                                                                    |                                                        |                     |                       |                       |
| Confirmação dos Dados                                                                                                    |                                                        |                     |                       |                       |
| Confirmado: * 📄 🏀 Marque a opção acima e tim seguida clique no botão "Finalizar" para realizar                                                                                                    | r o processamento do período para os diários listados. |                     |                       |                       |
| Finalizar Voltar Cancelar                                                                                                    |                                                        |                     |                       |                       |

A tela abaixo aparecerá com algumas informações.

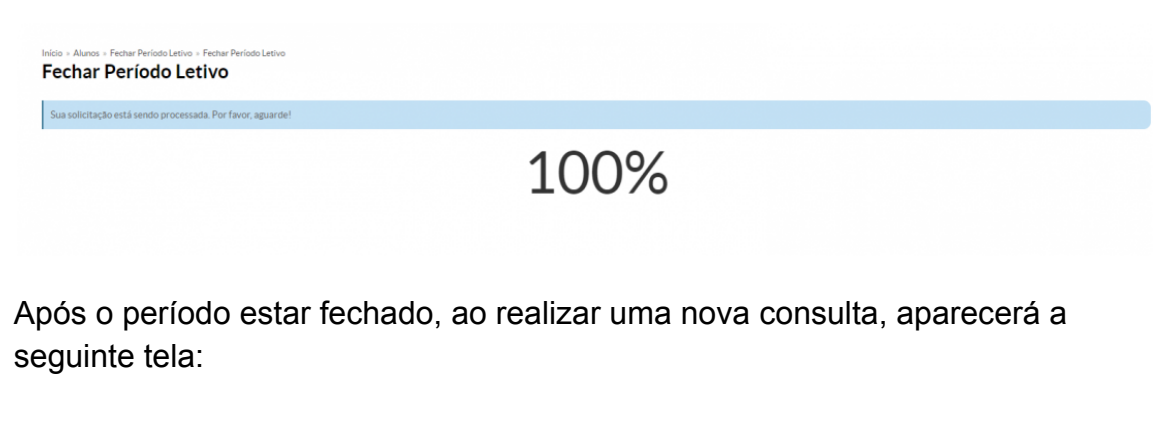

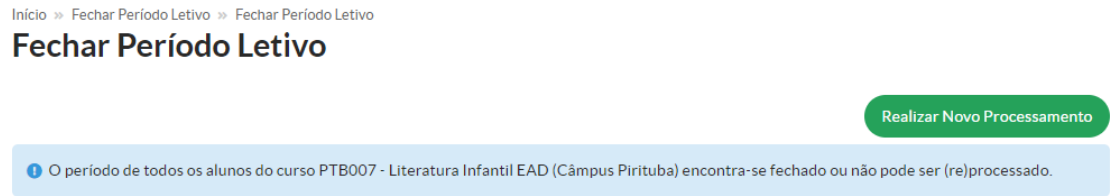

# 4) Buscar a "Turma" para gerar os certificados

#### Clicar em Ensino

# Q Buscar Item de Menu NIÚCIO DOCUMENTOS/PROCESSOS DOSUMENTOS/PROCESSOS PESQUISA PESQUISA EXTENSÃO de pESSOAS EADMINISTRAÇÃO TEC: DA INFORMAÇÃO TEC: DA INFORMAÇÃO ECENTRAL DE SERVIÇOS LE DES: INSTITUCIONAL de SAIR

# Clicar em "Turmas e Diários"

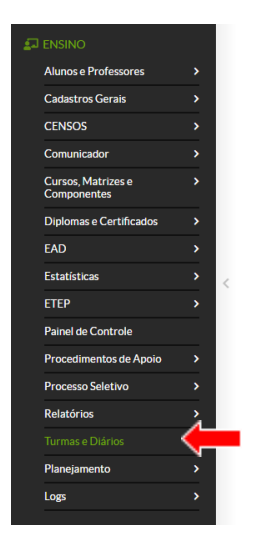

## Clicar em "Turmas"

|                                                                 | /euu/turm | a/:ano_letivo_lu_exact=00      |                                                                                                    |       |               |                   |                       |        |                   | ж                |             |
|-----------------------------------------------------------------|-----------|--------------------------------|----------------------------------------------------------------------------------------------------|-------|---------------|-------------------|-----------------------|--------|-------------------|------------------|-------------|
| Cursos, Matrizes e ><br>Componentes                             | 123       | Mostrando 43 Turmas Mostrar tu | do                                                                                                    |       |               |                   |                       |        |                   |                  |             |
| Diplomas e Certificados >                                       | #         | Código                         | Descrição × ^                                                                                                    | Sigla | Ano<br>Letivo | Período<br>Letivo | Tipo de<br>Componente | Campus | Qtd de<br>Diários | Qtd de<br>Alunos | Polo<br>EAD |
| AD ><br>istatísticas >                                          | Q 🖻       | 20211.1.AVR.BAC.BSS.2017.1M    | BACHARELADO EM ENGENHARIA DE<br>BIOSSISTEMAS, Bacharelado, 1º Período,<br>Turno Matutino (2021)                         |       | 2021          | 1                 | Obrigatório           | AVR    | 6                 | 0                |             |
| TEP >                                                           | QB        | 20211.3.AVR.BAC.BSS.2017.1M    | BACHARELADO EM ENGENHARIA DE<br>BIOSSISTEMAS, Bacharelado, 3º Período,<br>Turno Matutino (2021)                         |       | 2021          | 1                 | Obrigatório           | AVR    | 7                 | 0                | -           |
| rocedimentos de Apoio >                                         | Q 🖻       | 20211.5.AVR.BAC.BSS.2017.1M    | BACHARELADO EM ENGENHARIA DE<br>BIOSSISTEMAS, Bacharelado, 5º Período,<br>Turno Matutino (2021)                         |       | 2021          | 1                 | Obrigatório           | AVR    | 6                 | 0                |             |
| elatórios >                                                     | Q 🗷       | 20211.7.AVR.BAC.BSS.2017.1M    | BACHARELADO EM ENGENHARIA DE<br>BIOSSISTEMAS, Bacharelado, 7º Período,<br>Turno Matutino (2021)                         |       | 2021          | 1                 | Obrigatório           | AVR    | 6                 | 0                | -           |
| tividades Específicas<br>Diários                                | Q 🖪       | 20211.9.AVR.BAC.BSS.2017.1M    | BACHARELADO EM ENGENHARIA DE<br>BIOSSISTEMAS, Bacharelado, 9º Período,<br>Turno Matutino (2021)                         |       | 2021          | 1                 | Obrigatório           | AVR    | 5                 | 0                |             |
| ocais e Horários de Aula<br>Asterials de Aula ><br>Aeus Diários | Q 🖪       | 20211.1.AVR.LIC.LET.2017.1N    | LETRAS COM HABILITAÇÃO EM LÍNGUA<br>PORTUGUESA E LÍNGUA ESPANHOLA,<br>Licenciatura, 1º Período, Turno Noturno<br>(2021) |       | 2021          | 1                 | Obrigatório           | AVR    | 7                 | 0                | -           |
| urmas genda de Avaliações                                       | Q 🛯       | 20211.3.AVR.LIC.LET.2017.1N    | LETRAS COM HABILITAÇÃO EM LÍNGUA<br>PORTUGUESA E LÍNGUA ESPANHOLA,<br>Licenciatura, 3º Período, Turno Noturno<br>(2021) |       | 2021          | 1                 | Obrigatório           | AVR    | 6                 | 0                | -           |
| lanejamento >                                                   | Q 🕑       | 20211.5.AVR.LIC.LET.2017.1N    | LETRAS COM HABILITAÇÃO EM LÍNGUA<br>PORTUGUESA E LÍNGUA ESPANHOLA,<br>Licenciatura, 5º Período, Turno Noturno<br>(2021) |       | 2021          | 1                 | Obrigatório           | AVR    | 8                 | 0                | •           |

# Selecionar o "Ano Letivo"

| nas - SUAP: Sistema Unificad 🗙 🌔 | +            | Taxan Inc.                     |                                                                                                    |                     |         |               |                   |                       |              |                   |                       |             |
|----------------------------------|--------------|--------------------------------|----------------------------------------------------------------------------------------------------|---------------------|---------|---------------|-------------------|-----------------------|--------------|-------------------|-----------------------|-------------|
| C 🔒 suap.ifsp.edu.br/adr         | min/edu/turm | a/?ano_letivo_id_exact=68      |                                                                                                    |                     |         |               |                   |                       |              |                   | ☆                     | ≡ſ          |
| p 🔮                              | Início »     | Turmas                         |                                                                                                    |                     |         |               |                   |                       |              |                   |                       |             |
| Gabriela Arduino                 | Turn         | nas                            |                                                                                                    | E                   | (portar | para XLS      | Gerar             | Turmas Açõ            | es para o Ti | meTables          | <ul> <li>Ø</li> </ul> | Ajuda       |
|                                  | FILTRO       | IS:                            |                                                                                                    |                     |         |               |                   |                       |              |                   |                       |             |
|                                  | Texto:       | Ano Let                        | in a state of the state of the | Período Letivo:     |         |               | estru             | tura:                 |              |                   |                       |             |
| r Item de Menu                   |              | Q 20                           | 21 :                                                                                                    | < Q, Todos          |         |               | Q                 | Todos                 |              |                   |                       |             |
| <b>)</b>                         | Modali       | idade de Ensino: Ni            | ível de Ensino:                                                                                                    | Campus:             |         |               |                   | Diretoria:            |              |                   |                       |             |
| MENTOS/PROCESSOS                 | QT           | odos                           | Q, Todos                                                                                                    | Q AVR               |         |               | ×                 | Q, Todos              |              |                   |                       |             |
| 0                                | Tino de      | a Connonente:                  | 1750-                                                                                                    |                     |         |               |                   |                       |              |                   |                       |             |
| e Professores                    | Q T          | odos                           | Q, Todos                                                                                                    | Filtrar             |         |               |                   |                       |              |                   |                       |             |
| <pre>consistence</pre>           |              |                                |                                                                                                    |                     |         |               |                   |                       |              |                   |                       |             |
|                                  |              |                                |                                                                                                    |                     |         |               |                   |                       |              |                   |                       |             |
| niendor N                        | Todos        | Em Andamento 0 N               | lotas Pendentes 0                                                                                                    |                     |         |               |                   |                       |              |                   |                       |             |
|                                  |              |                                |                                                                                                    |                     |         |               |                   |                       |              |                   |                       |             |
| s, Matrizes e ><br>onentes       | 123          | Mostrando 43 Turmas Mostrar to | udo                                                                                                    |                     |         |               |                   |                       |              |                   |                       |             |
| as e Certificados >              | #            | Código                         | Descrição                                                                                                    | × ^                 | Sigla   | Ano<br>Letivo | Período<br>Letivo | Tipo de<br>Componente | Campus       | Qtd de<br>Diários | Qtd de<br>Alunos      | Polo<br>EAD |
| >                                |              |                                | BACHARELADO EM EL                                                                                                    | NGENHARIA DE        |         |               |                   |                       |              |                   |                       |             |
| ticas >                          | 0, B,        | 20211.1.AVR.BAC.BSS.2017.1M    | BIOSSISTEMAS, Bacha<br>Turno Matutino (2021)                                                                                                    | relado, 1º Período, |         | 2021          | 1                 | Obrigatório           | AVR          | 6                 | 0                     | -           |
| >                                |              |                                | BACHARELADO EM E                                                                                                    | NGENHARIA DE        |         |               |                   |                       |              |                   |                       |             |
| de Controle                      | QB           | 20211.3.AVR.BAC.BSS.2017.1M    | BIOSSISTEMAS, Bacha<br>Turno Matutino (2021)                                                                                                    | relado, 3º Período, |         | 2021          | 1                 | Obrigatório           | AVR          | 7                 | 0                     | -           |
|                                  |              |                                |                                                                                                    |                     |         |               |                   |                       |              |                   |                       |             |

# Selecionar a "Modalidade de Ensino"

| swap Turmas - SUAP: Sistema Unificad 🗙 🔶                      |                          |             | -                                                                      | -                              |         | -             |                   |                       |               |                   |                  | - 0             | ×      |
|---------------------------------------------------------------|--------------------------|-------------|------------------------------------------------------------------------|--------------------------------|---------|---------------|-------------------|-----------------------|---------------|-------------------|------------------|-----------------|--------|
| $\leftrightarrow$ $\rightarrow$ C $\$ suap.ifsp.edu.br/admin/ | /edu/turma/?ano_letivoid | exact=68    |                                                                        |                                |         |               |                   |                       |               |                   | ☆                | =1 🌀            | ) :    |
| suap 🗬                                                        | Início » Turmas          |             |                                                                        |                                |         |               |                   |                       |               |                   |                  |                 | Î      |
| Gabriela Arduino                                              | Turmas                   |             |                                                                        | Б                              | ortar ( | para XLS      | Gerar T           | urmas Açõ             | es para o Tir | neTables 🔌        |                  | Ajuda           |        |
|                                                               | FILTROS:                 |             |                                                                        |                                |         |               |                   |                       |               |                   |                  |                 | - 8    |
| O Durana liant da Martu                                       | Texto:                   | Ano Leti    | vo:                                                                    | Período Letivo:                |         |               | estru             | tura:                 |               |                   |                  |                 |        |
| G Buscar item de Menu                                         |                          | 🔶 Q 202     | 20 ×                                                                   | Q Todos                        |         |               | Q                 | Todos                 |               |                   |                  |                 | - 1    |
|                                                               | Modalidade de Ensin      | Nív         | vel de Ensino:                                                         | Campus:                        |         |               |                   | Diretoria:            |               |                   |                  |                 | - 1    |
| ▶ DOCUMENTOS/PROCESSOS                                        | Q, Todos                 | C           | Q, Todos                                                               | Q AVR                          |         |               | ×                 | Q Todos               |               |                   |                  |                 | - 8    |
| 🗊 ENSINO                                                      |                          | Cu          | Irso:                                                                  |                                |         |               |                   |                       |               |                   |                  |                 |        |
| Alunos e Professores                                          |                          | •           | Q, Todos                                                               | Filtrar                        |         |               |                   |                       |               |                   |                  |                 |        |
| Carlastros Gerais >                                           | Bacharelado              | <b>.</b>    |                                                                        |                                |         |               |                   |                       |               |                   |                  |                 |        |
|                                                               | Especialização           |             |                                                                        |                                |         |               |                   |                       |               |                   |                  |                 |        |
|                                                               | FIC                      | N           | otas Pendentes 0                                                       |                                |         |               |                   |                       |               |                   |                  |                 |        |
| Comunicador >                                                 | Licenciatura             |             |                                                                        |                                |         |               |                   |                       |               |                   |                  |                 |        |
| Cursos, Matrizes e ><br>Componentes                           | 1<br>Técnico             | rar tu      | ido                                                                    |                                |         |               |                   |                       |               |                   |                  |                 |        |
| Diplomas e Certificados >                                     | Concomitante/Subseque    | nte 🗸       | Descrição                                                              | × ^                            | Sigla   | Ano<br>Letivo | Período<br>Letivo | Tipo de<br>Componente | Campus        | Qtd de<br>Diários | Qtd de<br>Alunos | Polo<br>EAD     |        |
| EAD >                                                         | Q 🗹 20211.1.AVR.BAC      | BSS.2017.1M | BACHARELADO EM ENG<br>BIOSSISTEMAS, Bacharela                          | ENHARIA DE<br>ido, 1º Período, |         | 2021          | 1                 | Obrigatório           | AVR           | 6                 | 0                |                 |        |
|                                                               |                          |             | Turno Matutino (2021)                                                  |                                |         |               |                   |                       |               |                   |                  |                 |        |
| Painel de Controle                                            | Q 🕑 20211.3.AVR.BAC      | BSS.2017.1M | BACHARELADO EM ENG<br>BIOSSISTEMAS, Bacharela<br>Turno Matutino (2021) | ENHARIA DE<br>ido, 3º Período, |         | 2021          | 1                 | Obrigatório           | AVR           | 7                 | 0                | -               |        |
|                                                               |                          |             |                                                                        |                                |         |               | <                 |                       | PT            | ▲ P* 6            | )<br>() In ()    | 00:4<br>23/02/2 | 3 2021 |

Clicar em "Filtrar"

Serão mostradas as turmas de Cursos de Extensão cadastradas para o Ano Letivo selecionado do Câmpus.

| 🌳 Turmas - SUAP: Sistema Unificad 🗙 【 🕇                                             |                                                   |                                                                | a loss infinite in the set                                                                                                    | -                                    | -              | -                              |                  |                                                         |                          |                        |                          | - 0              |
|-------------------------------------------------------------------------------------|---------------------------------------------------|----------------------------------------------------------------|----------------------------------------------------------------------------------------------------|--------------------------------------|----------------|--------------------------------|------------------|---------------------------------------------------------|--------------------------|------------------------|--------------------------|------------------|
| → C 🔒 suap.ifsp.edu.br/admi                                                         | n/edu/turm                                        | a/?ano_letivo_id_exac                                          | t=67&curso_campusmodalidade                                                                                                    | id_exact=88                          | curso_can      | npus_dir                       | etoria_set       | or_uo_id_exa                                            | ct=24&tab                | =tab_any               | ☆                        | =J (             |
|                                                                                     | Início » 1                                        | furmas                                                         |                                                                                                    |                                      |                |                                |                  |                                                         |                          |                        |                          |                  |
| Gabriela Arduino                                                                    | Turn                                              | nas                                                            |                                                                                                    | (                                    | Exportar       | para XLS                       | Gerar            | Turmas Açõe                                             | es para o Tir            | meTables *             | • 0                      | Ajuda            |
|                                                                                     | FILTRO                                            | S:                                                             |                                                                                                    |                                      |                |                                |                  |                                                         |                          |                        |                          |                  |
| Buscar Item de Menu                                                                 | Texto:                                            |                                                                | Ano Letivo:                                                                                                    | Período Letiv                        | 0:             |                                | estru            | tura:                                                   |                          |                        |                          |                  |
|                                                                                     |                                                   |                                                                | Q 2020 ×                                                                                                    | Q Todos                              |                |                                | ٩                | Todos                                                   |                          |                        |                          |                  |
| ΙΝΊΟΙΟ                                                                              | Modali                                            | dade de Ensino:                                                | Nível de Ensino:                                                                                                    | Campu                                | IS:            |                                |                  | Diretoria:                                              |                          |                        |                          |                  |
| DOCUMENTOS/PROCESSOS                                                                | Q FI                                              | ic                                                             | × Q, Todos                                                                                                    | QA                                   | VR             |                                | ×                | Q, Todos                                                |                          |                        |                          |                  |
| ENSINO                                                                              | Tipo de                                           | Conponente:                                                    | Curso:                                                                                                    |                                      |                |                                |                  |                                                         |                          |                        |                          |                  |
| Alunos e Professores >                                                              | Q, To                                             | odos                                                           | Q, Todos                                                                                                    | Filt                                 | ar             |                                |                  |                                                         |                          |                        |                          |                  |
| Cadastros Gerais >                                                                  |                                                   |                                                                |                                                                                                    |                                      |                |                                |                  |                                                         |                          |                        |                          |                  |
| CENSOS >                                                                            | Todos                                             | Em Andamento                                                   | Notas Pendentes 7                                                                                                    |                                      |                |                                |                  |                                                         |                          |                        |                          |                  |
| Comunicador >                                                                       |                                                   |                                                                |                                                                                                    |                                      |                |                                |                  |                                                         |                          |                        |                          |                  |
| Cursos, Matrizes e ><br>Componentes                                                 | Mostrand                                          | do 13 Turmas                                                   |                                                                                                    |                                      |                |                                |                  |                                                         |                          |                        |                          |                  |
| Diplomas e Certificados >                                                           | #                                                 | Código                                                         | Descrição                                                                                                    | XA                                   | Sigla          | Ano                            | Período          | Tipo de                                                 | C                        | Qtd de                 | Otd de                   |                  |
|                                                                                     |                                                   |                                                                |                                                                                                    |                                      | orgin          | Letivo                         | Letivo           | Componente                                              | Campus                   | Diárlos                | Alunos                   | Polo<br>EAD      |
| EAD >                                                                               | 0.5%                                              | 20202.1 AV/R0016.1E                                            | AutoCad Básico, FIC, 1º Período, Turr                                                                                                    | o EAD                                | ACRO2          | Letivo                         | Letivo           | Componente                                              | AVD                      | Diários                | Alunos                   | Polo<br>EAD      |
| EAD ><br>Estatísticas >                                                             | Q 🖪                                               | 20202.1.AVR0016.1E                                             | AutoCad Básico, FIC, 1º Período, Turr<br>(2020)                                                                                                    | o EAD                                | ACB02          | Letivo<br>2020                 | Letivo<br>2      | Componente<br>Obrigatório                               | AVR                      | Diários<br>1           | Alunos<br>20             | Polo<br>EAD      |
| EAD ><br>Estatísticas ><br>ETEP >                                                   | ۹ ک<br>۱                                          | 20202.1.AVR0016.1E<br>20201.1.AVR0016.1N                       | AutoCad Básico, FIC, 1º Período, Turr<br>(2020)<br>AutoCad Básico, FIC, 1º Período, Turr<br>(2020)                                                             | o EAD                                | ACB02<br>ACB01 | Letivo<br>2020<br>2020         | Letivo<br>2<br>1 | Componente<br>Obrigatório<br>Obrigatório                | AVR<br>AVR               | Diários<br>1<br>1      | Alunos<br>20<br>24       | Polo<br>EAD      |
| EAD ><br>Estatísticas ><br>ETEP ><br>Painel de Controle                             | Q 2<br>Q 2<br>Q 2                                 | 20202.1.AVR0016.1E<br>20201.1.AVR0016.1N<br>20201.1.AVR0014.1V | AutoCad Básico, FIC, 1º Período, Turr<br>(2020)<br>AutoCad Básico, FIC, 1º Período, Turr<br>(2020)<br>Conversação em Espanhol, FIC, 1º Per                     | io EAD<br>io Noturno<br>ríodo, Turno | ACB02<br>ACB01 | Letivo<br>2020<br>2020<br>2020 | Letivo<br>2<br>1 | Componente<br>Obrigatório<br>Obrigatório<br>Obrigatório | AVR<br>AVR<br>AVR        | Diários<br>1<br>1      | Alunos<br>20<br>24<br>24 | Polo<br>EAD      |
| EAD ><br>Estatísticas ><br>ETEP ><br>Painel de Controle<br>Procedimentos de Apoio > | <ul> <li>Q छ</li> <li>Q छ</li> <li>Q छ</li> </ul> | 20202.1.AVR0016.1E<br>20201.1.AVR0016.1N<br>20201.1.AVR0014.1V | AutoCad Básico, FIC, 1º Período, Turr<br>(2020)<br>AutoCad Básico, FIC, 1º Período, Turr<br>(2020)<br>Conversação em Espanhol, FIC, 1º Per<br>Vesperino (2020) | io EAD<br>io Noturno<br>ríodo, Turno | ACB02<br>ACB01 | Letivo<br>2020<br>2020<br>2020 | 2<br>1<br>1      | Componente<br>Obrigatório<br>Obrigatório<br>Obrigatório | AVR<br>AVR<br>AVR<br>AVR | Diários<br>1<br>1<br>1 | Alunos<br>20<br>24<br>24 | Polo<br>EAD<br>- |

Localizar a turma para a qual serão gerados os certificados e copiar o "Código"

| suap Turmas - SUAP: Sistema Unifi           | icadi 🗙 🚺         | +            |                       | the state of the state of the s | -           | -       |            |               |           |          |         |             |
|---------------------------------------------|-------------------|--------------|-----------------------|----------------------------------------------------------------------------------------------------|-------------|---------|------------|---------------|-----------|----------|---------|-------------|
| ← → C 🔒 suap.ifsp                           | .edu.br/adm       | nin/edu/turm | a/?ano_letivo_id_exac | t=67&curso_campus_modalidade_id_exact=8&                                                                                                    | lcurso_can  | npus_di | retoria_se | tor_uo_id_exa | ct=24&tal | b=tab_an | / ☆     | =; 🌘        |
| Estatísticas                                | >                 | Q 🗷          | 20202.1.AVR0016.1E    | AutoCad Básico, FIC, 1º Período, Turno EAD<br>(2020)                                                                                                    | ACB02       | 2020    | 2          | Obrigatório   | AVR       | 1        | 20      | -           |
| ЕТЕР                                        | >                 | Q 🗷          | 20201.1.AVR0016.1N    | AutoCad Básico, FIC, 1º Período, Turno Noturno<br>(2020)                                                                                                    | ACB01       | 2020    | 1          | Obrigatório   | AVR       | 1        | 24      | -           |
| Painel de Controle                          |                   | Q 🕑          | 20201.1.AVR0014.1V    | Conversação em Espanhol, FIC, 1º Período, Turno<br>Vespertino (2020)                                                                                                    |             | 2020    | 1          | Obrigatório   | AVR       | 1        | 24      | -           |
| Procedimentos de Apoio<br>Processo Seletivo | ><br>>            | Q. 🕑         | 20201.1.AVR0015.1N    | Curso Básico de Eletricista Instalador, FIC, 1º<br>Período Turno Noturno (2020)                                                                                                    |             | 2020    | 1          | Obrigatório   | AVR       | 1        | 26      |             |
| Relatórios                                  | >                 | Q 🕑          | 20201.1.AVR0013.1V    | Espanhol para crianças, FIC, 1º Período, Turno<br>Vespertino (2020)                                                                                                    |             | 2020    | 1          | Obrigatório   | AVR       | 1        | 13      |             |
|                                             | ~                 | Q 🖪          | 20201.1.AVR0018.1E    | Excel - do básico ao intermediário, FIC, 1º Período,<br>Turno EAD (2020)                                                                                                    |             | 2020    | 1          | Obrigatório   | AVR       | 1        | 56      | -           |
| Diários<br>Locais e Horários de Aula        |                   | Q. 🗷         | 20201.1.AVR0011.1V    | Francês II, FIC, 1º Período, Turno Vespertino<br>(2020)                                                                                                    |             | 2020    | 1          | Obrigatório   | AVR       | 1        | 35      |             |
|                                             | > <sup>&lt;</sup> | Q 🛯          | 20201.1.AVR007.1V     | Inglês básico para conversação, FIC, 1º Período,<br>Turno Vespertino (2020)                                                                                                    |             | 2020    | 1          | Obrigatório   | AVR       | 1        | 38      | -           |
| Meus Diários<br>Turmas                      |                   | Q 🛯          | 20201.1.AVR0012.1V    | Língua e Cultura Chinesa - Mandarim, FIC, 1º<br>Período, Turno Vespertino (2020)                                                                                                    |             | 2020    | 1          | Obrigatório   | AVR       | 1        | 35      | -           |
|                                             |                   | Q 🕑          | 20201.1.AVR0020.1E    | Permacultura e Sustentabilidade, FIC, 1º Período,<br>Turno EAD (2020)                                                                                                    | PSU01       | 2020    | 1          | Obrigatório   | AVR       | 1        | 55      |             |
| Planejamento                                | <u>&gt;</u>       | Q 🕑          | 20201.1.AVR0020.2F    | Periodo, AD (2020)                                                                                                    | PSU02       | 2020    | 1          | Obrigatório   | AVR       | 1        | 37      |             |
|                                             | _                 | Q. 🕑         | 20202.1.AVR0020.1     | Permacultura e Sustentabilidade, FIC, 1º Período,<br>jurno EAD (2020)                                                                                                    | PSU02<br>Ok | 2020    | 2          | Obrigatório   | AVR       | 1        | 45      |             |
| EXTENSÃO                                    |                   | Q 🖪          | 20201.1.AVR0025.1V    | Pintura Muralista - Caras e Cores, FIC, 1º Período,<br>Turno Vespertino (2020)                                                                                                    |             | 2020    | 1          | Obrigatório   | AVR       | 1        | 18      | -           |
| SESTÃO DE PESSOAS                           |                   | Mostran      | to 12 Turmor          |                                                                                                    |             |         |            |               |           |          |         | Ň           |
|                                             |                   | Mostrand     | to 15 furmas          |                                                                                                    |             |         | _          |               |           |          |         | 00:46       |
|                                             | V) 🛛 🌔            | 2            |                       |                                                                                                    |             |         |            |               | PI        | - 🕨      | 🖉 all 🖣 | ) 23/02/202 |

O código pode ser copiado selecionando-o e clicando em CTRL+C ao mesmo tempo.

Obs: para buscar a turma poderão ser utilizados os filtros na parte superior da página, preferencialmente o campo "Texto" e clicando em "Filtrar".

| swep Turmas - SUAP: Sistema Unificad 🗙 🔶                      |                    |                     |                                                                       |                   |                |               |                   |                       |             |                   |                  |                      |
|---------------------------------------------------------------|--------------------|---------------------|-----------------------------------------------------------------------|-------------------|----------------|---------------|-------------------|-----------------------|-------------|-------------------|------------------|----------------------|
| $\leftrightarrow$ $\rightarrow$ C $$ suap.ifsp.edu.br/admin/e | du/turm            | a/?ano_letivoidexac | t=67&curso_campusmodalidadeid_                                        | _exact            | =8&curso       | _campus       | diretoria         | _setor_uo_id_e        | exact=2480  | q=permaci         | ult ☆            | =1 🌘                 |
| Gabriela Arduino                                              | Início » 1<br>Turn | Turmas<br>NAS       |                                                                       |                   | Expo           | ortar para )  | XLS Ger           | rar Turmas 🛛 A        | ções para o | TimeTables        | • •              | Ajuda                |
| Q Buscar Item de Menu                                         | Texto:             | acultura            | Ano Letivo:<br>Q. 2020 ×                                              | Período<br>Q, Too | Letivo:<br>dos |               |                   | strutura:<br>Q. Todos |             |                   |                  |                      |
|                                                               | Modali             | dade de Ensino:     | Nível de Ensino:                                                      | Cs                | impus:         |               |                   | Diretoria:            |             |                   |                  |                      |
| ▶ DOCUMENTOS/PROCESSOS                                        | Q F                | IC                  | × Q. Todos                                                            | •                 | Q, AVR         |               | ×                 | Q, Todos              |             |                   |                  |                      |
| 🖅 ENSINO                                                      | Tipo de            | Conponente:         | Curso:                                                                |                   |                |               |                   |                       |             |                   |                  |                      |
| Alunos e Professores >                                        | Q, T               | odos                | Q, Todos                                                              |                   | Filtrar        |               |                   |                       |             |                   |                  |                      |
| Cadastros Gerais >                                            |                    |                     |                                                                       |                   |                |               |                   |                       |             |                   |                  |                      |
| CENSOS >                                                      | Todos              | Em Andamento        | Notas Pendentes 7                                                     |                   |                |               |                   |                       |             |                   |                  |                      |
| Comunicador >                                                 |                    |                     |                                                                       |                   |                |               |                   |                       |             |                   |                  |                      |
| Cursos, Matrizes e ><br>Componentes                           | Mostran            | do 3 Turmas         |                                                                       |                   |                |               |                   |                       |             |                   |                  |                      |
| Diplomas e Certificados >                                     | #                  | Código              | Descrição                                                             | × ^               | Sigla          | Ano<br>Letivo | Período<br>Letivo | Tipo de<br>Componente | Campus      | Qtd de<br>Diários | Qtd de<br>Alunos | Polo<br>EAD          |
| EAD ><br>Estatísticas >                                       | Q 🖪                | 20201.1.AVR0020.1E  | Permacultura e Sustentabilidade, FIC, 1º<br>Período, Turno EAD (2020) |                   | PSU01          | 2020          | 1                 | Obrigatório           | AVR         | 1                 | 55               | -                    |
| ETEP >                                                        | Q 🕑                | 20201.1.AVR0020.2E  | Permacultura e Sustentabilidade, FIC, 1º<br>Período, Turno EAD (2020) |                   | PSU02          | 2020          | 1                 | Obrigatório           | AVR         | 1                 | 37               | -                    |
| Painel de Controle Procedimentos de Apoio                     | Q 🕑                | 20202.1.AVR0020.1E  | Permacultura e Sustentabilidade, FIC, 1º<br>Período, Turno EAD (2020) |                   | PSU02<br>Ok    | 2020          | 2                 | Obrigatório           | AVR         | 1                 | 45               | -                    |
| Processo Seletivo >                                           | Mostran            | do 3 Turmas         |                                                                       |                   |                |               |                   |                       |             |                   |                  |                      |
| 🚱 📋 O 🔘 📦                                                     | W                  |                     |                                                                       |                   |                |               | -                 | · ·                   |             | PT 🔺 🏴            | 🔐 atl 📢          | ) 00:50<br>23/02/202 |

# 5) Emitir os Certificados

## Clicar em "Ensino"

| Q Buscar Item de Menu |
|-----------------------|
|                       |
|                       |
|                       |
| PESQUISA              |
| 💼 extensão            |
| 🚢 GESTÃO DE PESSOAS   |
|                       |
| 💻 TEC. DA INFORMAÇÃO  |
|                       |
| Les. Institucional    |
| C+ SAIR               |
|                       |

Clicar em "Diplomas e certificados"

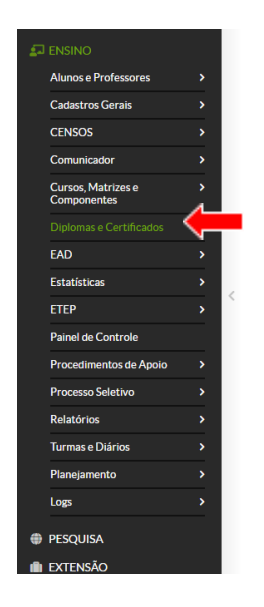

## Clicar em "Diplomas"

| Alunos e Professores                                                                                           |          |
|----------------------------------------------------------------------------------------------------|----------|
| Cadastros Gerais                                                                                               |          |
| CENSOS                                                                                                    |          |
| Comunicador                                                                                                    |          |
| Cursos, Matrizes e<br>Componentes                                                                              |          |
|                                                                                                    |          |
|                                                                                                    |          |
|                                                                                                    | ∕⊢       |
| Diplomas                                                                                                    | <u> </u> |
|                                                                                                    |          |
|                                                                                                    |          |
| EAD                                                                                                    |          |
| EAD<br>Estatísticas                                                                                            |          |
| EAD<br>Estatísticas<br>ETEP                                                                                    |          |
| EAD<br>Estatísticas<br>ETEP<br>Painel de Controle                                                              |          |
| EAD<br>Estatísticas<br>ETEP<br>Painel de Controle<br>Procedimentos de Apoio                                    |          |
| EAD<br>Estatísticas<br>ETEP<br>Painel de Controle<br>Procedimentos de Apolo<br>Processo Seletivo               |          |
| EAD<br>Estatisticas<br>ETEP<br>Painel de Controle<br>Procedimentos de Apolo<br>Processo Seletivo<br>Relatórios |          |

# Clicar em "Emitir diploma em lote"

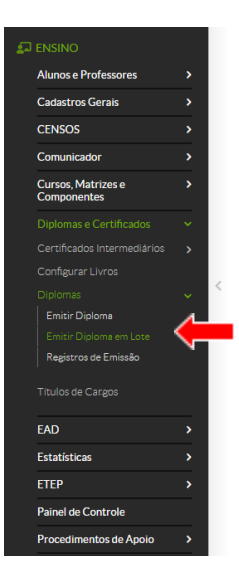

# Será visualizada a página:

| swep Emitir Diploma em Lote - SUAP: S 🗙 🔶         | the balance is that to be a state               |      | - 6       | ] <b>x</b>      |
|---------------------------------------------------|-------------------------------------------------|------|-----------|-----------------|
| ← → C       suap.ifsp.edu.br/edu/emitir_diplomas/ |                                                 | ☆    | ≡J        | 6               |
| suap                                              | Lose                                            |      |           | ĺ               |
| Gabriela Arduino                                  | ma em Lote                                      |      |           |                 |
| • Passo 1 de 3                                    |                                                 |      |           |                 |
| Q Buscar Item de Menu                             | irma                                            |      |           |                 |
|                                                   |                                                 |      |           |                 |
| DOCUMENTOS/PROCESSOS                              | na:* Q. Escolha uma opção                       |      |           |                 |
| 🗗 ENSINO                                          | Apenas para turmas de cursos da modalidade FIC. |      |           |                 |
| Alunos e Professores >                            |                                                 |      |           | 1               |
| Cadastros Gerais > Continuar Cance                | ar                                              |      |           |                 |
| CENSOS >                                          |                                                 |      |           |                 |
| Comunicador >                                     |                                                 |      |           |                 |
| Cursos, Matrizes e ><br>Componentes               |                                                 |      |           |                 |
| Diplomas e Certificados 🚽 🗸                       |                                                 |      |           |                 |
| Certificados Intermediários 🔉                     |                                                 |      |           |                 |
| Configurar Livros                                 |                                                 |      |           |                 |
| Diplomas 🗸                                        |                                                 |      |           |                 |
| Emitir Diploma                                    |                                                 |      |           |                 |
| Emitir Diploma em Lote                            |                                                 |      |           |                 |
|                                                   | <sup>打</sup> × 敗 従                              | al 🕪 | 0<br>23/0 | 1:03<br>12/2021 |

Inserir o código da turma no campo "Turma"

| swap Emitir Diploma em Lote - SUAP: 5 🗙 🕇 |                 | and these indicates in the other indicates where the second states in the second states in th |      | -   |                  | ×      |
|-------------------------------------------|-----------------|----------------------------------------------------------------------------------------------------|------|-----|------------------|--------|
| ← → C                                     |                 |                                                                                                    | ☆    | ≡J  | 6                | :      |
|                                           | Diploma em Lote | and late                                                                                                    |      |     |                  | *      |
| Gabriela Arduino                          | Dipioma         | em Lote                                                                                                    |      |     |                  | 1      |
| Passo 1 c                                 | le 3            |                                                                                                    |      |     |                  | 1      |
| Q Buscar Item de Menu                     |                 |                                                                                                    |      |     |                  | 1      |
|                                           | o da Turi       | na                                                                                                    |      |     |                  | I      |
| DOCUMENTOS/PROCESSOS                      | Turma: *        | Q. Escolha uma opção                                                                                                    |      |     |                  | 1      |
| 🖅 ENSINO                                  |                 | 20202 4 AV/20020 4E                                                                                                    |      |     |                  | 1      |
| Alunos e Professores >                    |                 | 20202.1.AVR0020.1E                                                                                                    |      |     |                  |        |
| Cadastros Gerais > Continuar              | Cancelar        | 20202.1.AVR0020.1E<br>Permacultura e Sustentabilidade, FIC, 1º Período, Turno EAD (2020)                                                                                                    |      |     |                  |        |
| CENSOS >                                  |                 |                                                                                                    |      |     |                  |        |
| Comunicador >                             |                 |                                                                                                    |      |     |                  |        |
| Cursos, Matrizes e ><br>Componentes       |                 |                                                                                                    |      |     |                  |        |
| Diplomas e Certificados 🛛 👻               |                 |                                                                                                    |      |     |                  |        |
| Certificados Intermediários >             |                 |                                                                                                    |      |     |                  |        |
| Configurar Livros                         |                 |                                                                                                    |      |     |                  |        |
| Diplomas 🗸                                |                 |                                                                                                    |      |     |                  |        |
| Emitir Diploma<br>Emitir Diploma em Lote  |                 |                                                                                                    |      |     |                  |        |
| 4                                         |                 |                                                                                                    |      |     |                  | ۳<br>۲ |
| 📀 🚞 o 💿 😜 😬                               |                 | PT - 10 (P                                                                                                    | at 🚸 | 23, | 01:03<br>/02/202 |        |

- a Turma será buscada automaticamente.

A turma também pode ser selecionada digitando o nome do curso no campo "Turma"

| suap Emitir Diploma em Lote - SUAP: S 🗙 🔶                     |                                 | and here infinitely the first test for the set of a first test of the set of the set of |             | - 6       | ) <u>x</u>       |
|---------------------------------------------------------------|---------------------------------|----------------------------------------------------------------------------------------------------|-------------|-----------|------------------|
| $\leftrightarrow$ $\rightarrow$ C $$ suap.ifsp.edu.br/edu/emi | itir_diplomas/                  |                                                                                                    | ☆           | ≡J        | <b>()</b> :      |
| suap 🔮                                                        | Início » Emitir Diploma em Lote | em Lote                                                                                                    |             |           | *                |
| Gabriela Arduino                                              |                                 |                                                                                                    |             |           | . 1              |
|                                                               | 1 de 3 Passo 1 de 3             |                                                                                                    |             |           |                  |
| G Buscar Item de Menu                                         | Seleção da Turr                 | na                                                                                                    |             |           |                  |
|                                                               | Scicção da Turi                 | 114                                                                                                    |             |           | - 1              |
| DOCUMENTOS/PROCESSOS                                          | Turma: *                        | O Escolha uma opcão                                                                                                    |             |           |                  |
| 🛃 ENSINO                                                      |                                 |                                                                                                    |             |           |                  |
| Alunos e Professores >                                        |                                 | permacul                                                                                                    |             |           |                  |
| Cadastros Gerais                                              | Continuar Cancelar              | 20201.1.AVR0020.1E<br>Permacultura e Sustentabilidade, FIC, 1º Período, Turno EAD (2020)                                                                                                    |             |           |                  |
| CENSOS >                                                      |                                 | 20202.1.AVR0020.1E                                                                                                    |             |           |                  |
| Comunicador >                                                 |                                 | Permacultura e Sustentabilidade, FIC, 1º Período, Turno EAD (2020)                                                                                                    |             |           |                  |
| Cursos, Matrizes e ><br>Componentes                           |                                 |                                                                                                    |             |           |                  |
| Diplomas e Certificados 🛛 🗸                                   |                                 |                                                                                                    |             |           |                  |
| Certificados Intermediários 💦 🖒                               |                                 |                                                                                                    |             |           |                  |
| Configurar Livros                                             |                                 |                                                                                                    |             |           |                  |
| Diplomas 🗸                                                    |                                 |                                                                                                    |             |           |                  |
| Emitir Diploma                                                |                                 |                                                                                                    |             |           |                  |
| 4                                                             |                                 | terçə                                                                                                    | feira, 23 d | e fevere  | viro de 2021     |
| 🚱 🔚 🛛 🕥 📦                                                     |                                 | PT i i Na G                                                                                                    | t att 🌒     | 0<br>23/0 | 01:05<br>02/2021 |

- a Turma será buscada automaticamente.

Clicar em Continuar

A relação de alunos com situação concluída no curso será apresentada na página "Emitir Diploma em Lote" (passo 2 de 3)

| 👐 Emitir Diploma em Lote - SUAP: 🗴 🕇 | )            |                  | These Descriptions in France                     | and the local division of the local division of the local division | and the second second se |       |                 | - 0 |
|--------------------------------------|--------------|------------------|--------------------------------------------------|----------------------------------------------------------------------------------------------------|----------------------------------------------------------------------------------------------------|-------|-----------------|-----|
| → C 🔒 suap.ifsp.edu.br/edu/e         | emitir_diple | omas/            |                                                  |                                                                                                    |                                                                                                    |       | ☆               | ≡J  |
| suap 🖓                               | Início »     | Emitir Diploma e | em Lote                                          |                                                                                                    |                                                                                                    |       |                 |     |
| Gabriela Arduino                     | Emi          | tir Dipio        | oma em Lote                                      |                                                                                                    |                                                                                                    |       |                 |     |
| <b>Y</b>                             | O Pa         | sso 2 de 3       |                                                  |                                                                                                    |                                                                                                    |       |                 |     |
| Buscar Item de Menu                  |              |                  |                                                  |                                                                                                    |                                                                                                    |       |                 |     |
|                                      | Sele         | eção dos         | s Alunos                                         |                                                                                                    |                                                                                                    |       |                 |     |
|                                      |              | Matrícula        | Nome                                             | Situação                                                                                                    | Curso                                                                                                    | Turno | N° VIa<br>Atual |     |
| Alunos e Professores >               |              | AV3017826        | CAITLIN ROSE BEVAN                               | CONCLUÍDO                                                                                                    | AVR0020 - Permacultura e Sustentabilidade (Câmpus<br>Avaré)                                                                                                    | EAD   | 0               |     |
| Cadastros Gerais > CENSOS >          |              | AV3018211        | CECÍLIA BELLINI RODRIGUES DE OLIVEIRA E<br>SILVA | CONCLUÍDO                                                                                                    | AVR0020 - Permacultura e Sustentabilidade (Câmpus<br>Avaré)                                                                                                    | EAD   | 0               |     |
| Comunicador >                        |              | AV3017842        | EMANUELA DE FIGUEIREDO DUARTE                    | CONCLUÍDO                                                                                                    | AVR0020 - Permacultura e Sustentabilidade (Câmpus<br>Avaré)                                                                                                    | EAD   | 0               |     |
| Cursos, Matrizes e ><br>Componentes  |              | AV3017931        | JULIANA VIÉGAS DE LIMA VALVERDE                  | CONCLUÍDO                                                                                                    | AVR0020 - Permacultura e Sustentabilidade (Câmpus<br>Avaré)                                                                                                    | EAD   | 0               |     |
| Diplomas e Certificados 🗸            |              | AV3017966        | LAURA ALVES DE OLIVEIRA                          | CONCLUÍDO                                                                                                    | AVR0020 - Permacultura e Sustentabilidade (Câmpus<br>Avaré)                                                                                                    | EAD   | 0               |     |
| Configurar Livros                    |              | AV3017991        | LUCIANO MAJOLO                                   | CONCLUÍDO                                                                                                    | AVR0020 - Permacultura e Sustentabilidade (Câmpus<br>Avaré)                                                                                                    | EAD   | 0               |     |
| Diplomas v<br>Emitir Diploma         |              | AV3018059        | NILO SÉRGIO SABBIÃO RODRIGUES                    | CONCLUÍDO                                                                                                    | AVR0020 - Permacultura e Sustentabilidade (Câmpus<br>Avaré)                                                                                                    | EAD   | 0               |     |
| Emitir Diploma em Lote               |              | AV/3018067       | PAEAEL PANAL SANTOPO                             | CONCLUÍDO                                                                                                    | AVR0020 - Permacultura e Sustentabilidade (Câmpus                                                                                                    | EAD   | 0               |     |

Selecionar todos os alunos para emitir os certificados.

Clicar em "Continuar"

A página do Passo 3 de 3 contém os "Dados da Emissão"

| swap Emitir Diploma em Lote - SUAP: S 🗙 swap Inic | rio - SUAP: Sistema Unificado 🔿                  |                                                                                                    |                       |
|---------------------------------------------------|--------------------------------------------------|----------------------------------------------------------------------------------------------------|-----------------------|
| ← → C 🌲 suap.ifsp.edu.br/edu/emit                 | tir_diplomas/                                    |                                                                                                    | ☆ 🌍 :                 |
| SUAP                                              | nício » Emitir Diploma em Lote<br>Emitir Diploma | em Lote                                                                                                    |                       |
|                                                   | 1 Passo 3 de 3                                   |                                                                                                    |                       |
| Q. Buscar Item de Menu                            | Dados da Emis                                    | são                                                                                                    |                       |
| DOCUMENTOS/PROCESSOS                              | Processo: *                                      | Q. Escolha uma opção                                                                                                    |                       |
|                                                   |                                                  |                                                                                                    |                       |
| Alunos e Professores >                            | Prefixo da Pasta:                                |                                                                                                    |                       |
| Cadastros Gerais >                                |                                                  | Prefixo que será usado para composição do nome da pasta na qual o registro de emissão de diploma será guardado. Ex: Caso deseje que os registro<br>Prefixo de diploma será guardado: ex: Caso deseje que os registro de emissão de diploma será guardado. Ex: Caso deseje que os registro | s de                  |
| CENSOS >                                          |                                                  | emisso de diploma sejan distribuidos nas postas com númeração PASTA100, PASTA101, PASTA103, etc., milorme o prenxo PASTA nesse campo e<br>número 100 no campo a seguir.                                                                                                    | 0                     |
| Comunicador >                                     | Número da Pasta:                                 |                                                                                                    |                       |
| Cursos, Matrizes e ><br>Componentes               |                                                  | Número inteiro que será utilizado na composição do nome da pasta no qual o registro de emissão de diploma será guardado                                                                                                    |                       |
| Diplomas e Certificados 🛛 🗸                       | Finalizar Voltar Ca                              | anrelar                                                                                                    |                       |
| Certificados Intermediários >                     | Tindin2dir Fondar Oc                             |                                                                                                    |                       |
| Diplomes                                          |                                                  |                                                                                                    |                       |
| Emitir Diploma                                    |                                                  |                                                                                                    |                       |
| Emitir Diploma em Lote                            |                                                  |                                                                                                    |                       |
| Registros de Emissão                              |                                                  |                                                                                                    | -                     |
| 🚱 📋 🖸 🚺 😜                                         |                                                  | PT 🔺 🔯 🕅 레 🕯                                                                                                    | ) 01:50<br>23/02/2021 |

Inserir o número de "Processo"

#### (Criar Processo)

Utilizar o caminho: "Documentos/Processos" ⇔ "Processos Eletrônicos" ⇔ "Processos"

Clicar em "Adicionar Processo Eletrônico"

| swap Emitir Diploma em Lote - SUAP: S 🗙 swap Pr                          | ocessos B | eletrônicos - SUAP: Sist 🗙 | +                                | -                                                                   |                                                                                                 |               |                     |            |                |              | - 0 <mark>- X</mark> |
|--------------------------------------------------------------------------|-----------|----------------------------|----------------------------------|---------------------------------------------------------------------|-------------------------------------------------------------------------------------------------|---------------|---------------------|------------|----------------|--------------|----------------------|
| ← → C 🏻 🕯 suap.ifsp.edu.br/admin/p                                       | processo  | _eletronico/processo/?c    | opcao=1                          |                                                                     |                                                                                                 |               |                     |            |                |              | ☆ 🌍 :                |
| suap 🖓                                                                   | Início »  | Processos Eletrônicos      | -                                |                                                                     |                                                                                                 |               |                     |            |                |              |                      |
| Gabriela Arduino                                                         | FILTRO    |                            | nicos                            |                                                                     |                                                                                                 | Adicionar P   | rocesso Eletroi     | Exporta    | r para XL      | 5 07         | yuda                 |
| <b>0</b>                                                                 | Texto:    |                            | Agrupamento:                     | Campus de Cri                                                       | ação:                                                                                           | Se            | etor de Criação:    |            |                |              |                      |
| G Buscar Item de Menu                                                    |           |                            | Q Meus Processos                 | × Q, Todos                                                          |                                                                                                 |               | Q Todos             |            |                |              |                      |
|                                                                          | Camp      | us Atual:                  | Setor Atual:                     | Setor qu                                                            | e Tramitou:                                                                                     |               | Tipo de Proc        | esso:      |                |              |                      |
|                                                                          | Q         | Todos                      | Q, Todos                         | Q, To                                                               | dos                                                                                             |               | Q Todos             |            |                |              |                      |
| Documentos Eletrônicos >                                                 | Data/I    | Hora da Criação:           | Nível de Acesso:                 | Situação                                                            | к.                                                                                              |               | interessados        |            |                |              |                      |
| Processos Eletrônicos 🛛 🗸                                                | Q         | Todos                      | Q, Todos                         | Q, To                                                               | dos                                                                                             |               | Q, Todos            |            |                | Filtrar      |                      |
| Caixa de Processos                                                       |           |                            |                                  |                                                                     |                                                                                                 |               |                     |            |                |              |                      |
| Processos                                                                | Mostran   | ndo 61 Processos Eletrônia | 205                              |                                                                     |                                                                                                 |               |                     |            |                |              |                      |
| Requerimentos                                                            |           |                            |                                  |                                                                     |                                                                                                 |               |                     |            |                | N/ 1         |                      |
| Distribuição de Trâmites                                                 | #         | Número Protocolo           | Tipo de Processo                 | Assunto                                                             | Interessados                                                                                    | de<br>Criação | Data de<br>Abertura | Situação   | Setor<br>Atual | de<br>Acesso | Últim<br>Movii       |
| Processos Físicos →<br>Gerenciamento de Permissões                       |           | 0.100.00000.0004           |                                  | Solicitação de<br>liquidação de Fatura -                            | <ul> <li>Carina<br/>Montanha</li> <li>Elaine<br/>Hoyos</li> <li>Gabriela<br/>Arduino</li> </ul> | 651           | 00.004.00004        |            |                |              | 40.00                |
| <ul> <li>PESQUISA</li> <li>EXTENSÃO</li> <li>ESTÃO DE PESSOAS</li> </ul> | Q         | 23438.000099.2021-<br>48   | Finanças: Execução<br>Financeira | SRP 27/2020 -<br>Seguro Estágios -<br>Competência<br>01/2021 - SURA | <ul> <li>Gisele<br/>Elios</li> <li>Gustavo<br/>Watanabe</li> <li>Rodolfo</li> </ul>             | CEX-<br>AVR   | 28/01/2021<br>17:58 | Finalizado | DAA-<br>AVR    | Restrito     | 10/02<br>20:09       |
| 🚱 📋 🖸 📀 😜                                                                | W         |                            |                                  |                                                                     |                                                                                                 |               |                     |            | - 😼            | 🙀 atl 🏟      | 01:52<br>23/02/2021  |

Preencher os dados do Processo

Indicar como "Interessado" o Coordenador(a) de Extensão.

Selecionar o "Tipo de Processo"

#### Clicar em "Buscar"

| suap Emitir Diploma em Lote - SUAP: S 🗙 suap                                               | Adicionar Processo Eletrônico - S | × +                                                                                    |                       |
|--------------------------------------------------------------------------------------------|-----------------------------------|----------------------------------------------------------------------------------------|-----------------------|
| $\leftrightarrow$ $\rightarrow$ C $\stackrel{_{\oplus}}{_{\oplus}}$ suap.ifsp.edu.br/admir | n/processo_eletronico/processo    | o/add/                                                                                 | ☆ 🌍                   |
|                                                                                            |                                   | ······································                                                 |                       |
| DOCUMENTOS/PROCESSOS                                                                       |                                   | X Alexandre Augusto de Almeida Curto Rodrigues (CPF: ***.653.558-**, Servidor 1147586) |                       |
| Dogumentos Eletrônicos                                                                     |                                   | ★ Sheyla Cristina Tristao Rodrigues (CPF: ***.720.078-**, Servidor 2373170)            |                       |
|                                                                                            |                                   | Procurar                                                                               |                       |
| Processos Eletrônicos >                                                                    |                                   |                                                                                        |                       |
| Caixa de Processos                                                                         |                                   | É possível selecionar mais de um item                                                  |                       |
| Processos                                                                                  |                                   |                                                                                        |                       |
| Requerimentos                                                                              | Tipo de Processo: *               | Buse                                                                                   | car                   |
| Distribuição de Trâmites                                                                   |                                   |                                                                                        |                       |
| Prosossos Efeisos                                                                          | Assunto: *                        |                                                                                        |                       |
| Processos Físicos 7                                                                        |                                   |                                                                                        |                       |
| Gerenciamento de Permissões                                                                |                                   |                                                                                        |                       |
|                                                                                            |                                   |                                                                                        |                       |
| PESQUISA                                                                                   |                                   |                                                                                        |                       |
| 💼 extensão                                                                                 |                                   |                                                                                        |                       |
| 🚢 GESTÃO DE PESSOAS                                                                        |                                   | 255 caractere(s) restante(s)                                                           |                       |
| ADMINISTRAÇÃO                                                                              | Nível de Acesso: *                |                                                                                        | ~                     |
| 🖵 TEC. DA INFORMAÇÃO                                                                       |                                   |                                                                                        |                       |
| E CENTRAL DE SERVIÇOS                                                                      | Hipótese Legal:                   |                                                                                        | ~                     |
| M DES. INSTITUCIONAL                                                                       |                                   |                                                                                        |                       |
| G SAIR                                                                                     | Setor de Criação: *               |                                                                                        | ~                     |
| avascript:abrir_popup_tipo_processo();                                                     |                                   |                                                                                        |                       |
|                                                                                            |                                   |                                                                                        | PT 🔺 🙀 🔐 .atl 👀 02:04 |

| ← → C 🔒 suap.ifsp.e                             | du.br/admin/processo_eletronico/processo/add/                                       | ☆ 🌍 :                     |
|-------------------------------------------------|-------------------------------------------------------------------------------------|---------------------------|
|                                                 | Alexandre Augusto de Almeida Curto Rodrigues (CPF: ***653.558-**, Servidor 1147586) |                           |
| DOCUMENTOS/PROCESSO                             | 35<br>Sheyla Cristina Tristao Rodrigues (CPF: ***,720.078-**, Servidor 2373170)     |                           |
| Documentos Eletrônicos<br>Processos Eletrônicos | Marque a opcão desejada                                                             | <u>ې</u>                  |
| Caixa de Processos                              |                                                                                     |                           |
| Processos                                       | Filtro:                                                                             |                           |
| Requerimentos                                   | diploma                                                                             |                           |
| Distribuição de Trâmites                        |                                                                                     |                           |
| Processos Físicos                               | - Tipo de Processo                                                                  |                           |
| Gerenciamento de Permi                          | Ensino: Certificados e Diplomas                                                     |                           |
|                                                 |                                                                                     |                           |
|                                                 |                                                                                     |                           |
|                                                 |                                                                                     |                           |
| STERIO DE PESSOAS                               |                                                                                     | le le                     |
| ADMINISTRAÇÃO                                   |                                                                                     |                           |
| I TEC. DA INFORMAÇÃO                            |                                                                                     | <b>~</b>                  |
|                                                 | Confirmer Linear Colocia                                                            | <b>•</b>                  |
| 네 Des. Institucional                            |                                                                                     |                           |
|                                                 | Setor de Criação: *                                                                 | ~                         |
|                                                 |                                                                                     |                           |
|                                                 |                                                                                     | PT . De Git all (1) 02:03 |

Buscar "Ensino: Certificados e Diplomas" - utilizar o "Filtro"

Clicar em "Confirmar"

Preencher o "Assunto": Emissão de Certificados em lote - Curso de Extensão

Criar um processo para cada Curso / Turma.

"Nível de Acesso": pode deixar como público

"Hipótese Legal": não é necessário o preenchimento

"Setor de Criação": Indicar "CEX-XXX" (três letras de identificação do Câmpus, selecionar na lista suspensa.

| 💷 Emitir Diploma em Lote - SUAP: 🕻 🗙 💷 | P Adicionar Processo Eletrônico - S > | < +                                                 |               | - 0       | 0              | × |
|----------------------------------------|---------------------------------------|-----------------------------------------------------|---------------|-----------|----------------|---|
| ← → C 🔒 suap.ifsp.edu.br/adm           | nin/processo_eletronico/processo      | /add/                                               | $\Rightarrow$ | ≡, (      | 0              | : |
| 숨 INÍCIO                               |                                       |                                                     |               |           |                | * |
| ■ DOCUMENTOS/PROCESSOS                 |                                       | rigenar                                             |               |           |                |   |
| Documentos Eletrônicos >               |                                       | É manafaral parlamènana manin dia cam-lénam         |               |           |                |   |
| Processos Eletrônicos 🔷 🔸              |                                       | E possivel selectional mais de um nem               |               |           |                |   |
| Caixa de Processos                     | Tipo de Processo:*                    | Ensino: Certificados e Diplomas Buscar              |               |           |                |   |
| Processos                              | A                                     |                                                     |               |           |                |   |
| Requerimentos                          | Assunto:                              | Emissão de Certificados em lote - Curso de Extensão |               |           |                |   |
| Distribuição de Trâmites               |                                       |                                                     |               |           |                |   |
| Processos Físicos >                    |                                       |                                                     |               |           |                |   |
| Gerenciamento de Permissões            |                                       |                                                     |               |           |                |   |
|                                        |                                       |                                                     |               |           |                |   |
| PESQUISA                               |                                       | 204 caractere(s) restante(s)                        |               | 20        |                |   |
| EXTENSÃO                               | Nível de Acesso:*                     | DUE .                                               |               |           |                |   |
| 🚢 GESTÃO DE PESSOAS                    |                                       | Publico                                             |               | •         |                |   |
| ≅ ADMINISTRAÇÃO                        | Hipótese Legal:                       |                                                     |               | •         |                |   |
| 💻 TEC. DA INFORMAÇÃO                   |                                       |                                                     |               |           |                |   |
| ⊟ CENTRAL DE SERVIÇOS                  | Setor de Criação: *                   |                                                     |               | ~         |                |   |
| LE DES. INSTITUCIONAL                  |                                       | CEX-AVR                                             |               |           |                |   |
| G+ SAIR                                | Salvar Salvar e adicionar             | outro(a) Salvar e continuar exitando                |               |           |                |   |
|                                        |                                       |                                                     |               |           |                | * |
| 📀 📋 🖸 🚺                                | <b>)</b> 📉 📉                          | PT + N ()                                           | al (0         | 0<br>23/0 | 2:18<br>)2/202 |   |

Clicar em "Salvar"

| swap Emitir Diploma em Lote - SUAP: S 🗙 🛛 swap - SUAP: Sistema                                                                                                    | a Unificado de Adi 🗙 🕂                                                     | A Real Property lies and property lies and                      |                                                                         |
|----------------------------------------------------------------------------------------------------|----------------------------------------------------------------------------|-----------------------------------------------------------------|-------------------------------------------------------------------------|
| $\leftrightarrow$ $\rightarrow$ C $$ suap.ifsp.edu.br/processo_eletronico                                                                                                    | /processo/164009/                                                          |                                                                 | ☆ 릐 🌖 :                                                                 |
|                                                                                                    | Cadastro realizado                                                         | com sucesso. <u>Acesse o cadastro</u> .                         | A                                                                       |
| Suap                                                                                                    | cessos Eletrônicos » Adicionar Processo Eletrônico<br>sso 23438.000185.202 | » Processo<br>1-51                                              | <ul> <li>&gt; Trâmites</li> <li>O Nenhum trâmite registrado.</li> </ul> |
| Q. Buscar Item de Menu     ▲ F       ★ INICIO     ✓ Dados                                                                                                    | inalizar 📢 Adicionar Interesse ( 🏞 E                                       | incaminhar 🗸 🌶 Editar 🗸 🖾 Solicitar 🗸                           | ▲ BaixarA > Registro de Ações                                           |
| ▶ DOCUMENTOS/PROCESSOS           Documentos Eletrônicos         Se                                                                                                    | rtor de<br>rtgem: AVR - CEX-AVR                                            | Nível de Acesso: Público                                        | Ver Detailhes<br>Total de 1 item<br>23/02/2021 02:18-55                 |
| Processos Eletrônicos v                                                                                                    | sunto: Emissão de Certificados em lote - Curs                              | o de Extensão                                                   | Gabriela Arduino                                                        |
| Processos<br>Processos<br>Requerimentos<br>Distribuição de Trâmites                                                                                                    | 1. Elaine Hoyos<br>sados: 2. Gabriela Arduino<br>3. Vinicius Mariano       |                                                                 | Total de 1 item                                                         |
| Processos Físicos > Cad                                                                                                    | ata do 23/02/2021 02:18:55 por<br>fastro: Gabriela Arduino                 | Última 23/02/2021 02:18:55 por<br>Modificação: Gabriela Arduino |                                                                         |
| Gerenciamento de Permissões Prot                                                                                                    | úmero 23438.000185.2021-51                                                 |                                                                 |                                                                         |
|                                                                                                    |                                                                            |                                                                 |                                                                         |
| PESQUISA     EXTENSÃO     Companya de la companya de la compa | Bare Downing the American Design                                           | alasianadan Minukan Comunklajian                                |                                                                         |
| 📀 🔚 🖸 📀 😆 💌                                                                                                    |                                                                            |                                                                 | PT 🔺 隆 🔐 💷 02:19<br>23/02/2021                                          |

O Processo está criado, copiar a numeração e transferir para o passo 3 de 3 da Emissão de Diploma em Lote

| mep Emitir Diploma em Lote - SUAP: x mep - SUAP: Sistema Unificado de Adi x +                                                                                                    |                                                                  |
|----------------------------------------------------------------------------------------------------|------------------------------------------------------------------|
| ← → C 🔒 suap.ifsp.edu.br/processo_eletronico/processo/164009/                                                                                                    | ☆ = 🌑 :                                                          |
| Cadastro realizado com sucesso. Acesse o cadastro.                                                                                                    | Î                                                                |
| SUAP                                                                                                    | <ul> <li>Trâmites</li> <li>Nenhum trâmite registrado.</li> </ul> |
| Q. Buscar Item de Menu     ▲ Finalizar     ★ Adicionar Interesse     ◆ Encaminhar     ▲ Editar     ☑ Solicitar     ▲ BaixarA       ★ INÍCIO     > Dados Gerais                                                                 | > Registro de Ações                                              |
| DOCUMENTOS/PROCESSOS     Documentos Eletrônicos     Crigem: AVR - CEX.AVR     Nível de Acesso: Público                                                                                                    | Ver Detalhes<br>Total de 1 item                                  |
| Processos Eletrônicos V Ensino: Certificados e Diplomas                                                                                                    | 23/02/2021 02:18:55                                              |
| Cáixa de Processos     Assunto:     Emissão de Certificados em lote - Curso de Extensão       Processos     1. Elaine Hoyos       Requerimentos     1. Gabriela Arduino       Distribuição de Trâmises     3. Viniclus Mariano | Gabriela Arduno<br>Criação do processo.                          |
| Processos Físicos > Cadastre: Gabriela Arduino difficação: Gabriela Arduino                                                                                                    |                                                                  |
| Gerenciamento de Permissões Protocolo: 23438.000185.2021-51                                                                                                    |                                                                  |
| ENSINO                                                                                                    |                                                                  |
| # PESQUISA                                                                                                    |                                                                  |
|                                                                                                    | PT • 📴 🔐 .all 🕸 02:19<br>23/02/2021                              |

Colar o número do "Processo Eletrônico" no Passo 3 de 3 da Emissão de Diploma em Lote

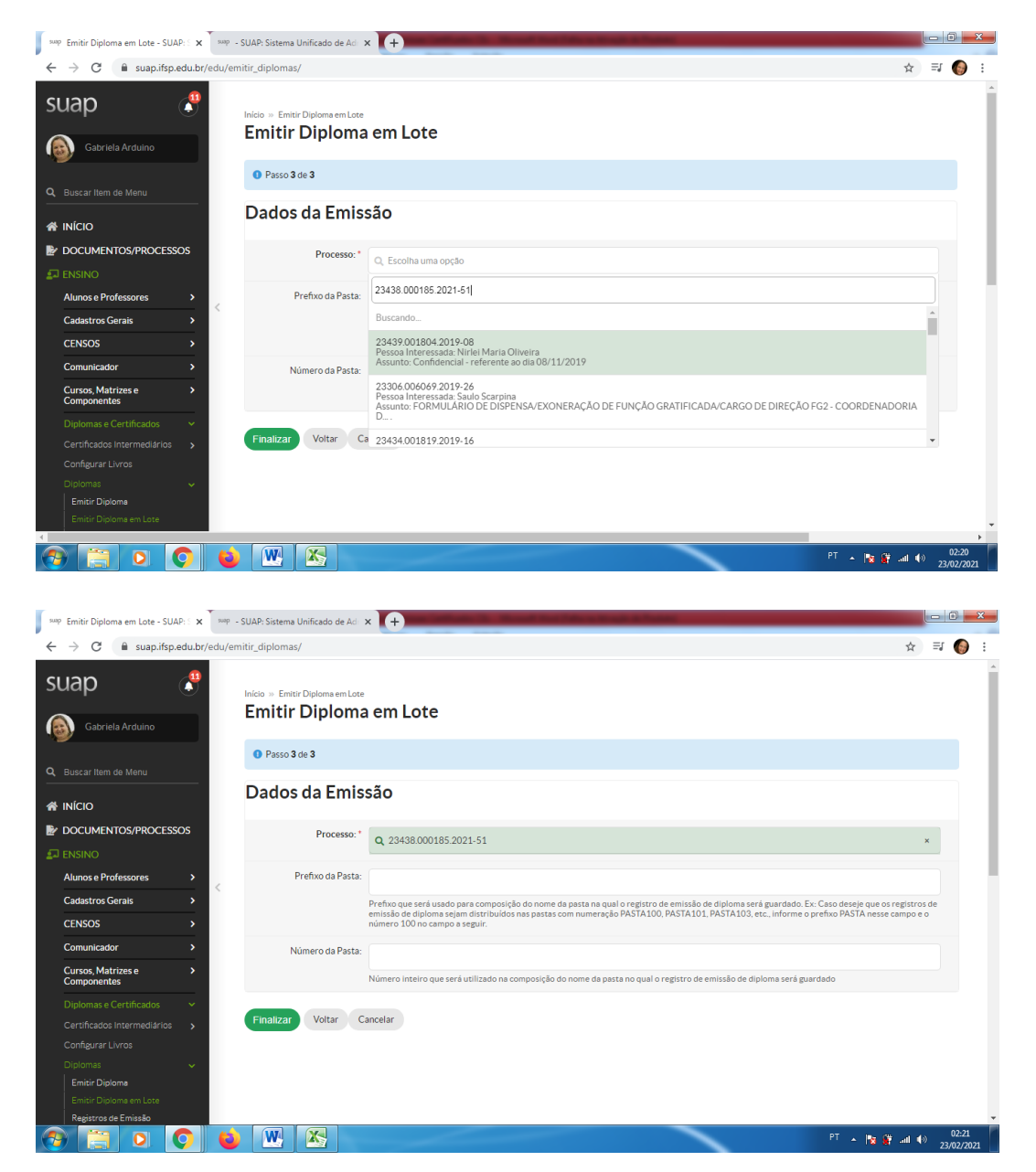

"Prefixo da Pasta"

- Prefixo que será usado para composição do nome da pasta na qual o registro de emissão de diploma será guardado. Ex: Caso deseje que os registros de emissão de diploma sejam distribuídos nas pastas com numeração PASTA100, PASTA101, PASTA103, etc., informe o prefixo PASTA nesse campo e o número 100 no campo a seguir.

- Indicar as três letras de identificação do Câmpus, ex: AVR
- "Número da Pasta" indicar 001
- estas informações não têm uma descrição exata
- \* O livro é único, cada Câmpus tem um.

| swap Emitir Diploma em Lote - SUAP: S 🗙 swap - SUA                                                                            | AP: Sistema Unificado de Ad                     | · +                                                                                                    |                     | - 6  | j <u>x</u> | - |
|----------------------------------------------------------------------------------------------------|-------------------------------------------------|----------------------------------------------------------------------------------------------------|---------------------|------|------------|---|
| $\leftrightarrow$ $\rightarrow$ C $$ suap.ifsp.edu.br/edu/emitir                                                              | r_diplomas/                                     |                                                                                                    | ☆                   | ≡, ( | 6          | : |
| SUAP                                                                                                    | icio » Emitir Diploma em Lote<br>Emitir Diploma | em Lote                                                                                                    |                     |      |            | ^ |
|                                                                                                    | 1 Passo 3 de 3                                  |                                                                                                    |                     |      |            | I |
| Q. Buscar Item de Menu                                                                                                    | Dados da Emiss                                  | aõo                                                                                                    |                     |      |            | l |
|                                                                                                    | Processo: *                                     | Q 23438.000185.2021-51                                                                                                    | ,                   |      |            | I |
| Alunos e Professores ><br>Cadastros Gerais ><br>CENSOS >                                                                      | Prefixo da Pasta:                               | AVR<br>Prefixo que será usado para composição do nome da pasta na qual o registro de emissão de diploma será guardado. Ex: Caso deseje que os re<br>missão de diploma sejam distribuídos nas pastas com numeração PASTA100, PASTA101, PASTA103, etc., informe o prefixo PASTA nesse ca<br>número 100 no campo a seguir. | gistros<br>Impo e c | de   |            | ĺ |
| Comunicador ><br>Cursos, Matrizes e ><br>Componentes                                                                          | Número da Pasta:                                | 001<br>Número inteiro que será utilizado na composição do nome da pasta no qual o registro de emissão de diploma será guardado                                                                                                    |                     |      |            |   |
| Diplomas e Certificados  Certificados Intermediários  Configurar Livros Diplomas  Emisir Diploma em Lote Registros de Emissão | Finalizar Voltar Ca                             | ncelar<br>PT 🔺 🏌 🕅                                                                                                    | .atl 40             | 0    | 02:26      | · |

Clicar em "Salvar"

Certificados emitidos e listados – mensagem na parte superior: "Registros de emissão de diploma cadastrados com sucesso."

| 🎂 Emissão de Diplomas/Certificado 🗙 🕂                                                                                    |                                                      |                     |                            |                                      |                          | -                            | -                    |                     |                                 |         |                             |                          |        |       |
|----------------------------------------------------------------------------------------------------|------------------------------------------------------|---------------------|----------------------------|--------------------------------------|--------------------------|------------------------------|----------------------|---------------------|---------------------------------|---------|-----------------------------|--------------------------|--------|-------|
|                                                                                                    | edu/registr                                          | oemissad            | odiploma/?id_              | _in=32278,32279,3                    | 2280,32281,              | 32282,32283,3                | 2284,32285,32        | 286,32287,32        | 288                             |         |                             | Å                        | r =J   | 6     |
|                                                                                                    |                                                      |                     | 1                          | Registros de emissá                  | ão de diplom             | a cadastrados                | com sucesso.         |                     |                                 |         |                             |                          |        |       |
|                                                                                                    | Início » Pro<br>Emiss                                | ocessos El<br>São d | etrônicos » Ad<br>e Diplo  | icionar Processo Eletrô<br>mas/Certi | nico » Proces<br>ficados | sso » Emissão de<br><b>S</b> | e Diplomas/Certif    | ficados             |                                 |         | Exportar par                | a XLS (                  | Ajuda  | a     |
|                                                                                                    | FILTROS:                                             |                     |                            |                                      |                          |                              |                      |                     |                                 |         |                             |                          |        |       |
| Buscar Item de Menu                                                                                                    | Texto:                                               |                     |                            | Campus:<br>Q, Todos                  |                          | Diretoria<br>Q, Too          | a:<br>dos            |                     | Modalidade de<br>Q, Todos       | Ensino: |                             |                          |        |       |
|                                                                                                    | Nível de l                                           | Insino:             |                            | Tem processo o                       | cadastrado:              | Ni                           | imero do Livro:      |                     | cancelad                        | 0:      |                             |                          |        |       |
| DOCUMENTOS/PROCESSOS                                                                                                    | Q, Tod                                               | los                 |                            | Q, Todos                             |                          |                              | Q, Todos             |                     | Q, Too                          | los     |                             |                          |        |       |
| Documentos Eletrônicos    Processos Eletrônicos    Caixa de Processos  Processos  Requerimentos Distribuição de Trâmites | Curso:<br>Q. Tod<br>FILTRAR 6<br>< 2021<br>Mostrando | OR DATA:<br>23 de F | evereiro<br>são de Diploma | Filtrar<br>s/Certificados            |                          |                              |                      |                     |                                 |         |                             |                          |        |       |
| Processos Físicos >                                                                                                    | Ação:                                                |                     |                            | ✓ Aplic                              | ar 0 de 11 sel           | ecionados                    |                      |                     |                                 |         |                             |                          |        |       |
| Gerenciamento de Permissões                                                                                              | . #                                                  | ID                  | Aluno                      | Curso                                | Campus                   | Modalidade                   | Data de<br>Expedição | Data do<br>Registro | Data de<br>Publicação<br>no DOU | Livro   | ×∨<br>Número<br>da<br>Folha | Número<br>do<br>Registro | Pasta  |       |
| EXTENSÃO                                                                                                    |                                                      | 22200               | Vanessa<br>Gabriella       | AVR0020 -                            | AV/D                     | FIC                          | 22/02/2021           | 22/02/2021          |                                 | 200     | 50                          | 50                       | AV/D11 |       |
| 6 📋 0 🔘 📦                                                                                                    | W                                                    | X                   |                            |                                      |                          |                              |                      |                     | -                               |         | PT 🛓                        | 🈼 🔐 .atl                 | () 2   | 02:29 |

| suap Emissão de Diplomas/Certificado 🗙 🕂 |              |           |                      | -                            |                                     | -             | -                     | -                    |                     |                                 |           |                             |                          |              | ×           |
|------------------------------------------|--------------|-----------|----------------------|------------------------------|-------------------------------------|---------------|-----------------------|----------------------|---------------------|---------------------------------|-----------|-----------------------------|--------------------------|--------------|-------------|
| ← → C 🔒 suap.ifsp.edu.br/admin/e         | edu/r        | egistr    | oemissad             | diploma/?id_i                | n=32278,32279,32                    | 280,32281,    | 32282,32283,3         | 2284,32285,32        | 286,32287,322       | 88                              |           |                             | 4                        | ) II (       | ) :         |
| Gabriela Arduino                         | Início<br>En | niss      | ocessos Ele<br>São d | trônicos » Adici<br>e Diplor | onar Processo Eletrôn<br>nas/Certif | co » Proces   | sso » Emissão de<br>S | e Diplomas/Certif    | icados              |                                 |           | İxportar par                | a XLS                    | Ajuda        |             |
|                                          | Те           | xto:      |                      |                              | Campus:                             |               | Diretoria             | 8:                   |                     | Modalidade de                   | Ensino:   |                             |                          |              |             |
| G Buscar item de Menu                    |              |           |                      |                              | Q, Todos                            |               | Q, Tor                | dos                  |                     | Q Todos                         |           |                             |                          |              |             |
|                                          | Ni           | ivel de l | Ensino:              |                              | Tem processo ca                     | dastrado:     | N                     | úmero do Livro:      |                     | cancelado                       | a:        |                             |                          |              |             |
|                                          | (            | Q, Too    | ios                  |                              | Q, Todos                            |               | 0                     | Q, Todos             |                     | Q, Tod                          | os        |                             |                          |              |             |
| Documentos Eletrônicos >                 | Cu           | ILSO:     |                      |                              |                                     |               |                       |                      |                     |                                 |           |                             |                          |              |             |
| Processos Eletrônicos 🛛 🗸                | (            | Q, Too    | los                  |                              | Filtrar                             |               |                       |                      |                     |                                 |           |                             |                          |              |             |
| Caixa de Processos                       |              |           |                      |                              |                                     |               |                       |                      |                     |                                 |           |                             |                          |              |             |
| Processos                                | FI           | LTRAR I   | POR DATA:            | waraira                      |                                     |               |                       |                      |                     |                                 |           |                             |                          |              |             |
| Requerimentos                            | 14           | 1021      | 201816               | evereno                      |                                     |               |                       |                      |                     |                                 |           |                             |                          |              |             |
| Distribuição de Trâmites                 | Most         | trando    | 11 Emiss             | ão de Diplomas/              | Certificados                        |               |                       |                      |                     |                                 |           |                             |                          |              |             |
| Processos Físicos >                      | Ac           | ăo:       |                      |                              | ✓ Aplica                            | r 0 de 11 sel | ecionados             |                      |                     |                                 |           |                             |                          |              |             |
| Gerenciamento de Permissões              |              |           |                      |                              |                                     |               |                       |                      |                     |                                 |           |                             |                          |              |             |
|                                          |              | #         | ID                   | Aluno                        | Curso                               | Campus        | Modalldade            | Data de<br>Expedição | Data do<br>Registro | Data de<br>Publicação<br>no DOU | Livro     | ×∨<br>Número<br>da<br>Folha | Número<br>do<br>Registro | Pasta        |             |
|                                          |              |           |                      | Vanessa                      | AVR0020 -                           |               |                       |                      |                     |                                 | 200       |                             |                          |              |             |
|                                          |              | ۹         | 32288                | Gabriella<br>Brit            | Permacultura e<br>stentabilidade    | AVR           | FIC                   | 23/02/2021           | 23/02/2021          | -                               | (EXT.AVR) | 52                          | 52                       | AVR11        |             |
| GESTAU DE PESSUAS                        |              |           |                      | Tantitor                     |                                     |               |                       |                      |                     |                                 |           |                             |                          |              |             |
|                                          | -            | _         |                      | Castilho dos                 | AVR0020 -                           | AL (D         | FIC                   | 00.000.0004          | 00/00/0004          |                                 | 200       | -                           | ~                        | AUD 40       |             |
|                                          |              | W         |                      |                              |                                     |               |                       |                      |                     |                                 |           |                             | 🍢 🎬 ail                  | 02     23/02 | 32<br>/2021 |

Dados contidos para os certificados:

| # | ID    | Aluno                        | Curso                                        | Campus | Modalidade | Data de<br>Expedição | Data do<br>Registro | Data de<br>Publicação<br>no DOU | Livro            | ×∨<br>Número<br>da<br>Folha | Número<br>do<br>Registro | Pasta | Via | Emissor                          | Situação |
|---|-------|------------------------------|----------------------------------------------|--------|------------|----------------------|---------------------|---------------------------------|------------------|-----------------------------|--------------------------|-------|-----|----------------------------------|----------|
| ۹ | 32288 | V:<br>G<br>Bj<br>(AV3018181) | VR0020 -<br>ermacultura e<br>ustentabilidade | AVR    | FIC        | 23/02/2021           | 23/02/2021          | -                               | 200<br>(EXT.AVR) | 52                          | 52                       | AVR11 | 1   | Gabriela<br>Arduino<br>(1901501) | Válido   |

Para imprimir os Certificados:

Na "Ação" selecionar na lista suspensa "Imprimir Diplomas"

| MP Emissão de Diplomas/Certificad: x +                                                                       |                                                                                                    |                                                           |                       |            |                      |                     | - 0 <b>-</b> ×                  |           |                     |                          |        |     |           |                     |
|----------------------------------------------------------------------------------------------------|----------------------------------------------------------------------------------------------------|-----------------------------------------------------------|-----------------------|------------|----------------------|---------------------|---------------------------------|-----------|---------------------|--------------------------|--------|-----|-----------|---------------------|
| ← → C 🔒 suap.ifsp.edu.br/admin/                                                                              | p.edu.br/admin/edu/registroemissaodiploma/?id_in=32278.32279.32280.32281.32282.32283.32284.32285.32286.32287.32288 |                                                           |                       |            |                      |                     |                                 | ☆ ≕ 🌍 :   |                     |                          |        |     |           |                     |
| Inicio » Processos Eletrônicos » Adicionar Processo Eletrônico » Processo » Emissão de Diplomas/Certificados |                                                                                                    |                                                           |                       |            |                      |                     |                                 |           |                     |                          |        |     |           |                     |
| Gabriela Arduino                                                                                             | Emissão de Diplomas/Certificados                                                                                   |                                                           |                       |            |                      |                     |                                 | para XLS  | 😧 Ajuda             |                          |        |     |           |                     |
|                                                                                                    | FLITROS:                                                                                                    |                                                           |                       |            |                      |                     |                                 |           |                     |                          |        |     |           |                     |
| Q Buscar Item de Menu                                                                                        | lexto:                                                                                                    |                                                           |                       | Q, Todos   |                      | Q 1                 | Q, Todos                        |           | Q, Todos            |                          |        |     |           |                     |
|                                                                                                    | Ni                                                                                                    | ível de Ensino:                                           |                       | Tem proce  | esso cadastrado:     |                     | Número do Livro                 |           |                     | ancelado:                |        |     |           |                     |
|                                                                                                    | 9                                                                                                    | Q, Todos                                                  |                       | Q, Tod     | OS                   |                     | Q, Todos                        |           |                     | Q, Todos                 |        |     |           |                     |
| Documentos Eletrônicos >                                                                                     | Documentos Eletrônicos > Curso.                                                                                    |                                                           |                       |            |                      |                     |                                 |           |                     |                          |        |     |           |                     |
| Processos Eletrônicos 🛛 🗸                                                                                    | onicos V Q. Todos Filtrar                                                                                          |                                                           |                       |            |                      |                     |                                 |           |                     |                          |        |     |           |                     |
| Caixa de Processos                                                                                           | Caixa de Processos Processos                                                                                       |                                                           |                       |            |                      |                     |                                 |           |                     |                          |        |     |           |                     |
| Processos                                                                                                    |                                                                                                    |                                                           |                       |            |                      |                     |                                 |           |                     |                          |        |     |           |                     |
| Requerimentos                                                                                                | kequer/mentos + 2021 23 de Fevereiro                                                                               |                                                           |                       |            |                      |                     |                                 |           |                     |                          |        |     |           |                     |
| Distribuição de Trâmites<br>Mostrando 11 Emissão de Diplomas/Certificados                                    |                                                                                                    |                                                           |                       |            |                      |                     |                                 |           |                     |                          |        |     |           |                     |
| Processos Físicos                                                                                            |                                                                                                    |                                                           |                       |            |                      |                     |                                 |           |                     |                          |        |     |           |                     |
| Gerenciamento de Permissões                                                                                  |                                                                                                    |                                                           |                       |            |                      |                     |                                 |           |                     |                          |        |     |           |                     |
|                                                                                                    |                                                                                                    | C Imprimir registro<br>Imprimir diplom<br>Imprimir termos | os<br>as<br>de respor | sabilidade | Data de<br>Expedição | Data do<br>Registro | Data de<br>Publicação<br>no DOU | Livro     | × ∨<br>Número<br>da | Número<br>do<br>Registro | Pasta  | Via | Emissor   | Situação            |
| PESQUISA                                                                                                    |                                                                                                    | -                                                         |                       |            |                      |                     |                                 |           | Folha               |                          |        |     |           |                     |
| 💼 extensão                                                                                                   |                                                                                                    | AVR0020 -<br>Permacultura e                               | AV/R                  | FIC        | 23/02/2021           | 23/02/2021          |                                 | 200       | 52                  | 52                       | AV/P11 | 1   | Gabriela  | Válido              |
| 📽 GESTÃO DE PESSOAS                                                                                          | 81)                                                                                                    | Sustentabilidade                                          |                       | 110        | 20/02/2021           | 20/02/2021          |                                 | (EXT.AVR) | 54                  | 52                       | ATRI   | 1   | (1901501) | Valido              |
| ∃ ADMINISTRAÇÃO                                                                                              | 05_                                                                                                    | AVR0020 -                                                 | A) (D                 | FIC        | 00.000.00004         | 00/00/0004          |                                 | 200       |                     | -                        | 11/040 |     | Gabriela  |                     |
| 🚱 📋 🖸 🕥 😆                                                                                                    |                                                                                                    | W 📉                                                       |                       |            |                      |                     |                                 |           | -                   |                          |        |     | - 🔞 🔐 a   | 02:36<br>23/02/2021 |

Clicar em "Mostrar Tudo"

Selecionar todos os diplomas/certificados clicando na caixa de seleção na coluna à esquerda.

Clicar em "Aplicar"

Verificar a relação de nomes para constar nos certificados/diplomas em "Formulário de Impressão de Diplomas"

| sup Imprimir Diploma - SUAP: Sistem × +                                                                                         | - 0      | x |
|----------------------------------------------------------------------------------------------------|----------|---|
| ← → C 🔒 suap.ifsp.edu.br/edu/imprimir_diploma/32288_32287_32286_32285_32284_32283_32282_32281_32280_32279_32278/                | =1 🌘     | : |
| SUAD                                                                                                    |          | Î |
| Gabriela Arduino                                                                                                    |          |   |
| Formulário de Impressão de Diploma     Buscar Item de Menu                                                                      |          |   |
| A INICIO                                                                                                    |          |   |
| ➢ DOCUMENTOS/PROCESSOS Reitor: * Eduardo Antonio Modena (278591) 		 Pro tempore? □                                              |          | 4 |
| Documentos Eletrônicos >                                                                                                    |          |   |
| Processos Eletrónicos  Calva de Processos Calva de Processos                                                                    |          |   |
| Processo:         Diretor Geral: *         Sebastiao Francelino da Cruz (1932441)         Pro tempore?            Requerimentos |          |   |
| Distribuição de Trâmites Director Adjunto<br>Educacional:* Julio Cesar Pissuti Damalio (2167979)                                | •        |   |
| Gerenciamento de Permissões Coordenador de Registro<br>de Diplomas: Breno Teixeira Santos (1861994)                             | •        |   |
| ENSINO     Diretor de Dados e     Gestão Acadêmica:*     Breno Teixeira Santos (1861994)                                        | •        |   |
| negistro Escolar                                                                                                    |          |   |
|                                                                                                    | ») 02:42 | ľ |

- Reitor – checar se o nome do(a) Reitor(a) está correto

- Diretores:

- Diretor-Geral – checar se corresponde ao(a) Diretor(a)-Geral do Câmpus

- Diretor-Adjunto Educacional – checar se corresponde ao(a) DAE do Câmpus

- Coordenador de Registro de Diplomas – Alterar para o(a) Pró-Reitor(a) de Extensão

- Diretor de Dados e Gestão Acadêmica – Alterar para o(a) Pró-Reitor(a) de Extensão

| sup Imprimir Diploma - SUAP: Sistem × +                                              |                                       |                                        |                    |
|--------------------------------------------------------------------------------------|---------------------------------------|----------------------------------------|--------------------|
| ← → C is susp.ifsp.edu.bt//edu/im<br>in Extensão # GESTÃO DE PESSOAS # ADMINISTRAÇÃO | Registro Escolar                      | _32204_32205_32204_32201_32210J_32218j | x = • •            |
|                                                                                      | Coordenador de Registro<br>Acadêmico: |                                        | ~                  |
| TEC. DA INFORMAÇÃO     ECENTRAL DE SERVIÇOS                                          | Extensão                              |                                        |                    |
| DES.INSTITUCIONAL     SAIR                                                           | Pró-Reitor de Extensão:               |                                        | v                  |
|                                                                                      | Coordenador de<br>Extensão:           |                                        | v                  |
|                                                                                      | Assinatura Adiciona                   | I                                      |                    |
|                                                                                      | Carme:                                |                                        | - 1                |
|                                                                                      | Apostilamento                         |                                        | _ [                |
|                                                                                      | Observação /                          |                                        |                    |
|                                                                                      | Apostilamento:                        |                                        | ¥.                 |
| 🚱 📋 🖸 🚺 😆                                                                            |                                       | PT 🔺 🕅                                 | 02:43<br>3/02/2021 |

- Registro Escolar: pode ignorar, pois não é obrigatório
- Extensão:

- Pró-Reitor de Extensão: Selecionar na lista suspensa o(a) Pró-Reitor(a) de Extensão

- Coordenador de Extensão: Selecionar na lista suspensa o(a) Coordenador(a) de Extensão

- Assinatura Adicional deixar em branco
- Apostilamento deixar em branco
- Modelo:

| sup Imprimir Diploma - SUAP: Sistem × + | New York Office & Music Science of Street                                      |                            | - 0 -                        | × |
|-----------------------------------------|--------------------------------------------------------------------------------|----------------------------|------------------------------|---|
| ← → C 🔒 suap.ifsp.edu.br/edu/impri      | mir_diploma/32288_32287_32286_32285_32284_32283_32282_32281_32280_32279_32278/ | ☆                          | =1 🌔                         | : |
|                                         | Cargo.                                                                         |                            |                              | ^ |
|                                         | Apostilamento                                                                  |                            |                              |   |
| <                                       | Observação/<br>Apostilamento:                                                  |                            | 1                            |   |
|                                         | Modelo                                                                         |                            |                              | I |
|                                         | Modelo: * Certificado - Cursos de Extensão                                     | •                          | •                            | I |
|                                         | Envsr                                                                          |                            |                              |   |
|                                         |                                                                                | (                          | V                            |   |
| 📀 📋 o 📀 📦                               | Temas D Contrastes 40 Seades A Impri                                           | mir 📄 🔺 Topo da<br>🐮 🔐 💵 🜓 | Página<br>02:44<br>23/02/202 | 1 |

- Modelo: selecionar "Certificado - Cursos de Extensão"

Clicar em "Enviar"

Vai demorar um tempo para processar.

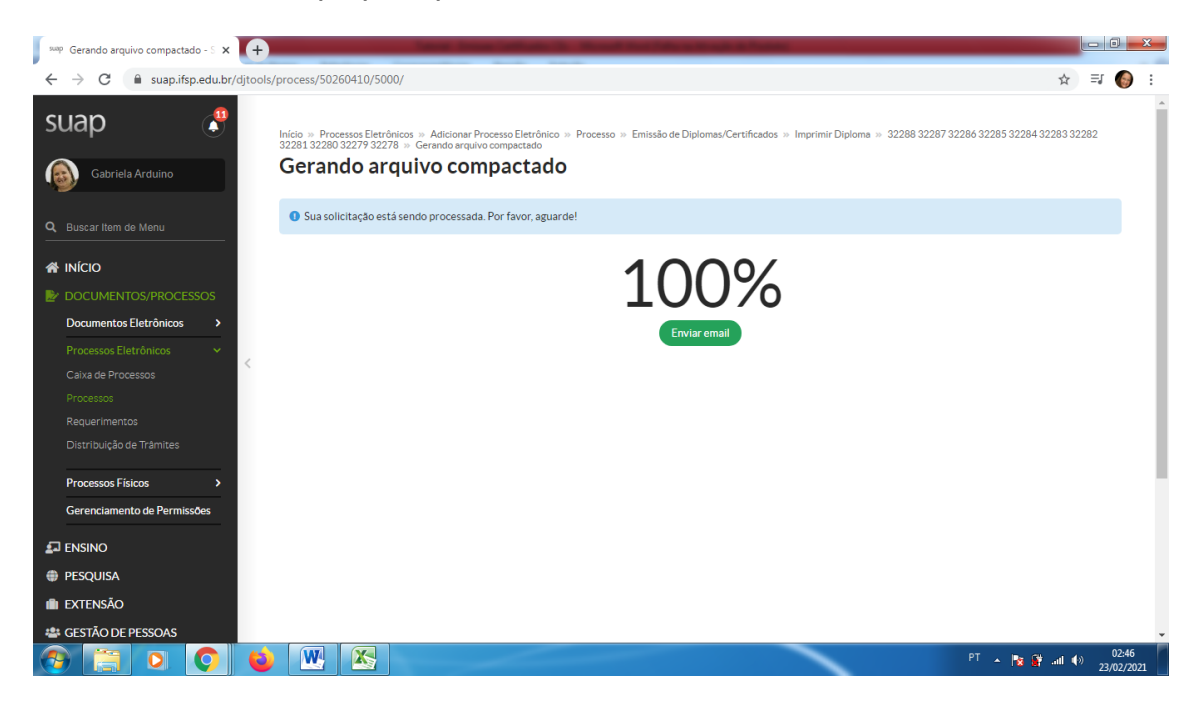

Vai abrir uma janela e/ou local para baixar o arquivo, dependendo do navegador.

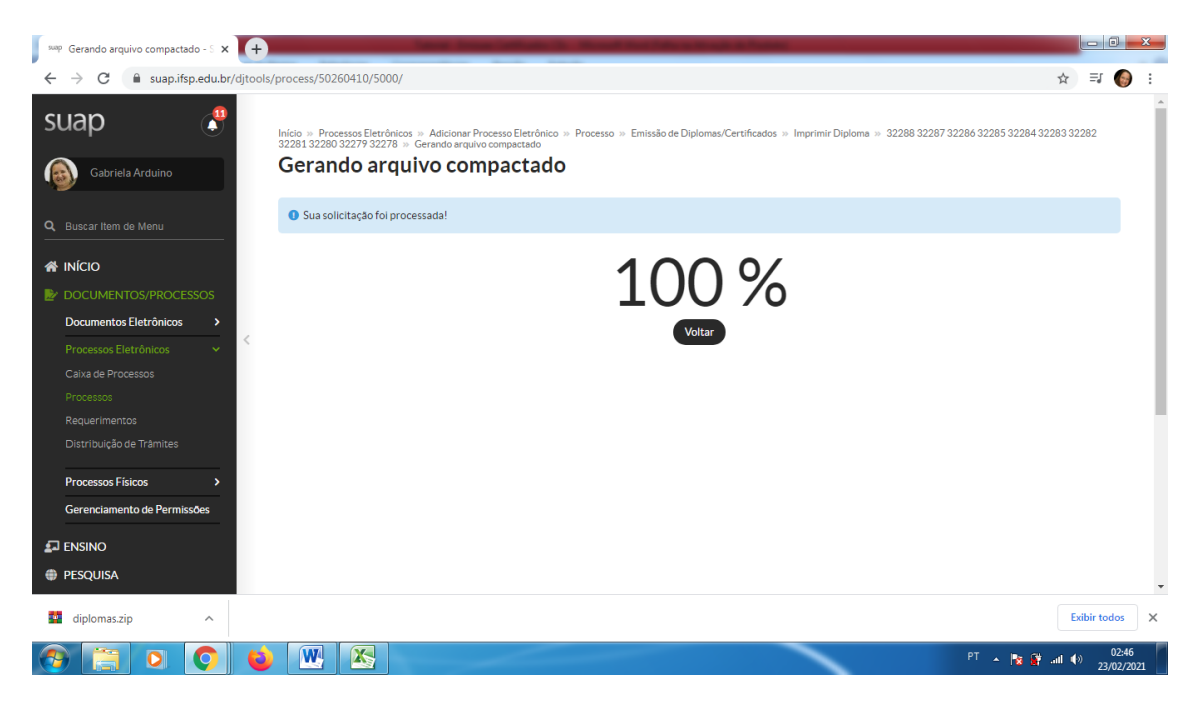

Baixar e abrir os certificados.

| Veg. Gerando arquivo compactado - × +                                                                       |                                        |
|----------------------------------------------------------------------------------------------------|----------------------------------------|
| a diplomaszip (tatlando somente 1 dias para comprar uma licença)                                            | ☆ ⊒ 🚱 :                                |
| Arquivo Comandos Ferramentas Favoritos Opções Ajuda                                                         |                                        |
| Adicionar Extrair Para Testar Visualizar Excluir Localizar Assistente Informações Antivirus Comentários SFX | 88 32287 32286 32285 32284 32283 32282 |
| diplomas.zip - Arquivo ZIP, tamanho descomprimido 1.551.899 bytes                                           | •                                      |
| Nome Tamanho Comprimido Tipo Modificado CRC32                                                               |                                        |
| 📱 Pasta de arquivos                                                                                         |                                        |
| AV301813X.pdf 141.010 141.010 Adobe Acrobat Do 23/02/2021 02:46 F159F0E6                                    |                                        |
| AV3017826.pdf 141.001 141.001 Adobe Acrobat Do 23/02/2021 02:46 D2D96275                                    |                                        |
| A AV3017842.pdf 141.006 Adobe Acrobat Do 23/02/2021 02:46 SCB984DE                                          |                                        |
| Av301/951.pdf 141.134 141.134 141.134 141.03 Adobe Actionat Do. 23/02/2021 0249 E40/A222C                   |                                        |
| A 14117991.pdf 14101 440b Acrobat D 23/02/201 0246 9 JA376FE                                                |                                        |
| A 4V3018059.pdf 141.367 141.367 Adobe Acrobat Do 23/02/2021 02:46 D4900B18                                  |                                        |
| AV3018067.pdf 141.006 141.006 Adobe Acrobat Do 23/02/2021 02:46 14869978                                    |                                        |
| AV3018172.pdf 141.117 141.117 Adobe Acrobat Do 23/02/2021 02:46 296EC341                                    |                                        |
| AV3018181.pdf 141.024 141.024 Adobe Acrobat Do 23/02/2021 02:46 BFB40F1F                                    |                                        |
| AV3018211.pdf 141.192 141.192 Adobe Acrobat Do 23/02/2021 02:46 27663C7D                                    |                                        |
|                                                                                                    |                                        |
|                                                                                                    |                                        |
|                                                                                                    |                                        |
|                                                                                                    |                                        |
| Total 11 arguivos, 1.551.899 bytes                                                                          |                                        |
|                                                                                                    |                                        |
| Gerenciamento de Permissões                                                                                 |                                        |
|                                                                                                    |                                        |
| 🗗 ENSINO                                                                                                    |                                        |
|                                                                                                    |                                        |
| w Ebquida                                                                                                   |                                        |
| n extensão                                                                                                  |                                        |
| 🛎 GESTÃO DE PESSOAS                                                                                         |                                        |
| 😚 🚞 💿 💿 ⊌ 🔣 👪                                                                                               | PT 🔺 🈼 🔐 atl 🌒 02:47<br>23/02/2021     |

Os certificados serão exibidos individualmente no formato .pdf

## Certificado Gerado pelo SUAP

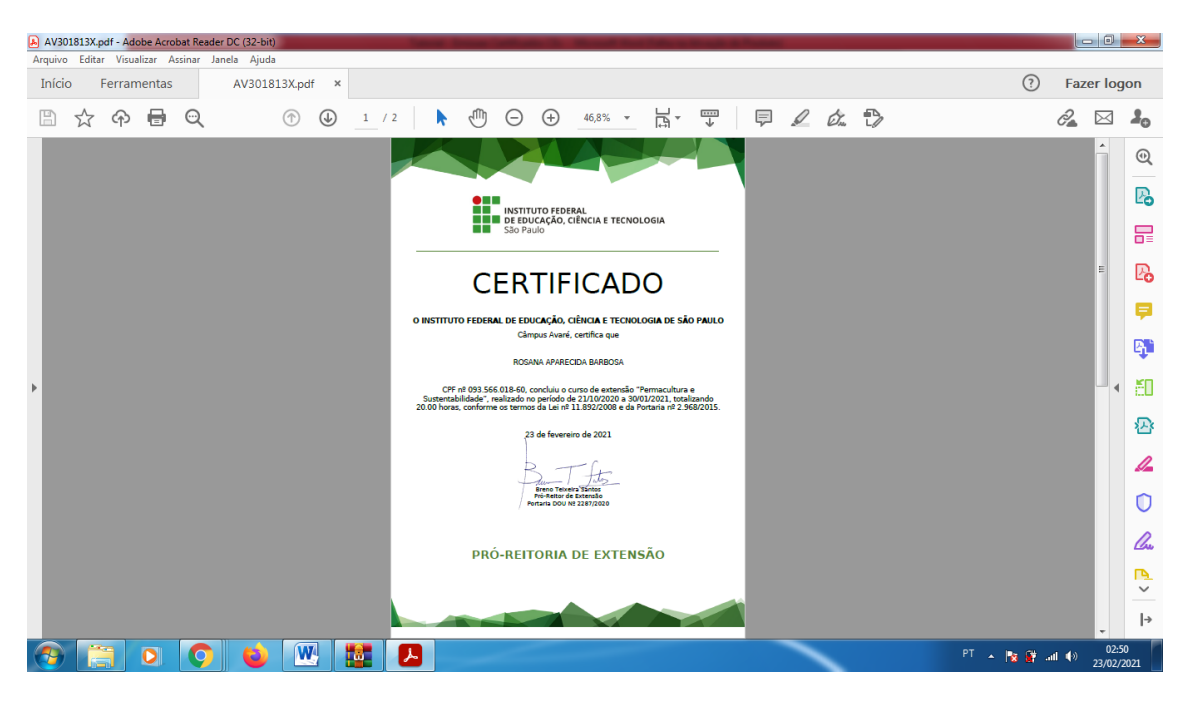

Verso:

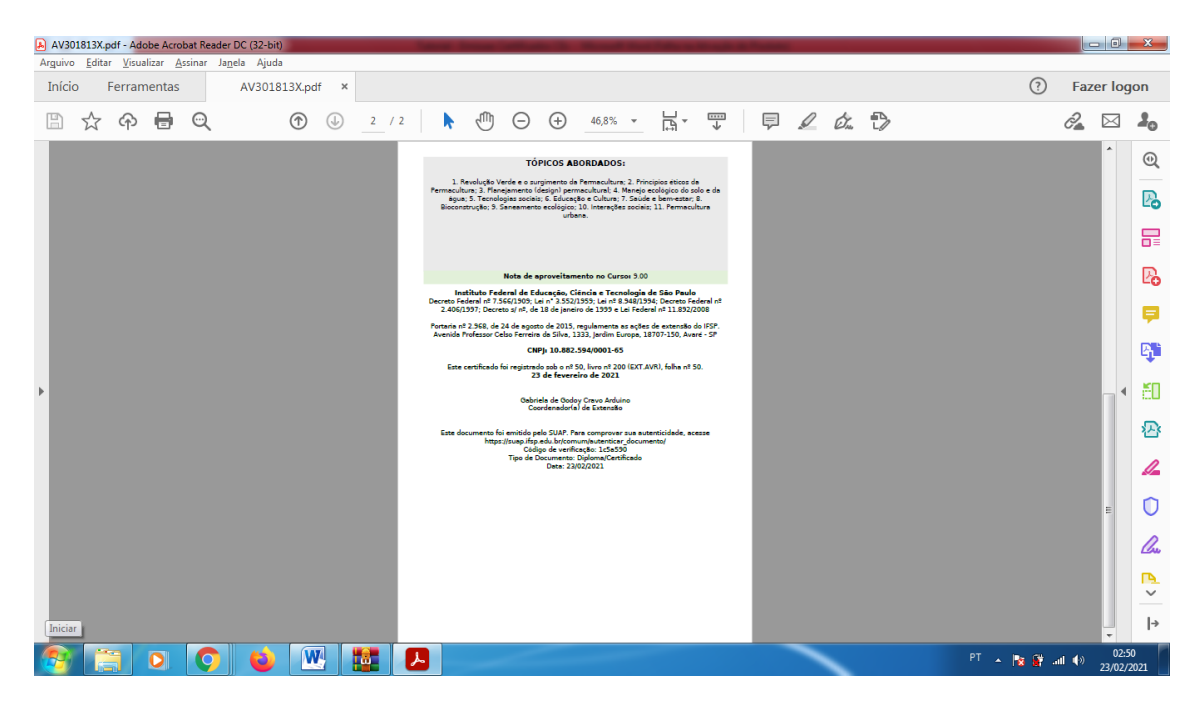

#### Informações:

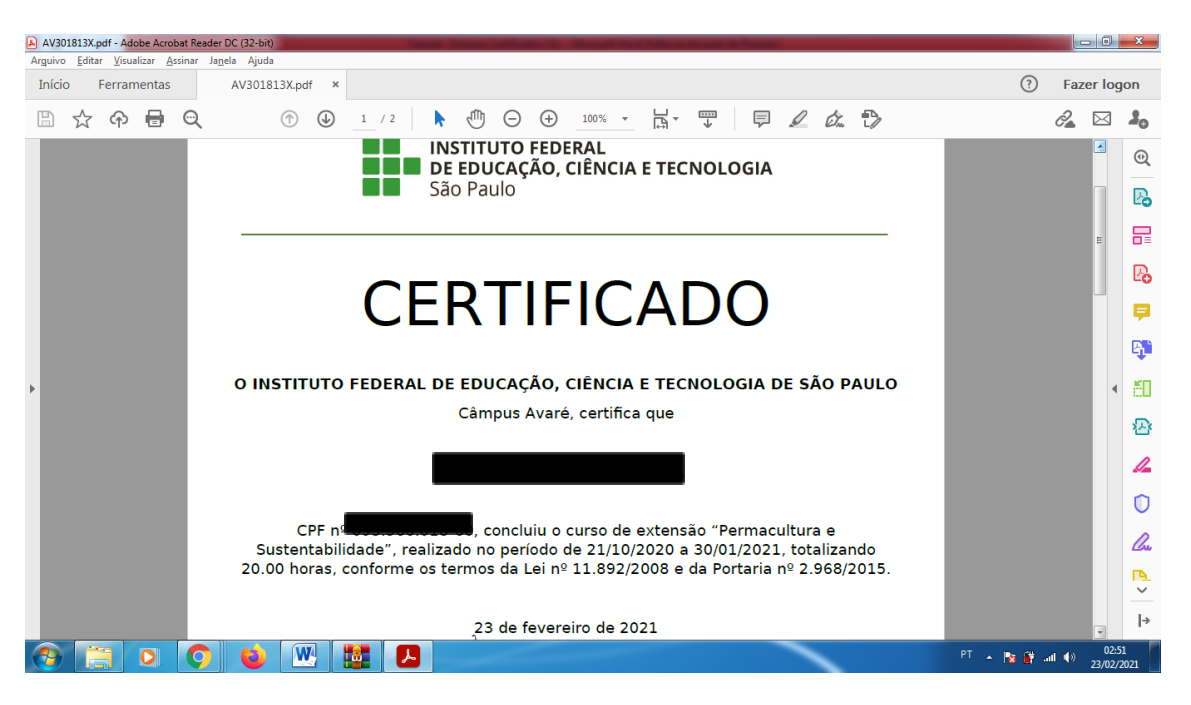

#### Informações do verso:

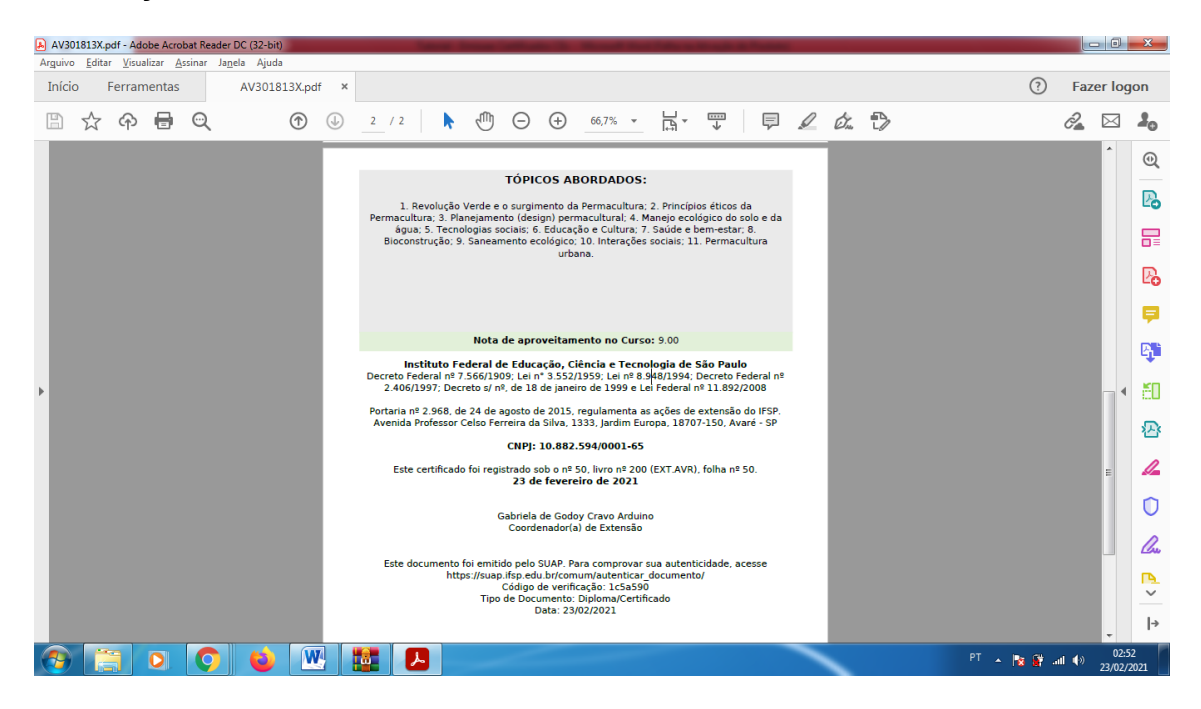